# **USER GUIDE**

# **Atmel**

# Software Programming Guide for ATWINC1500 Wi-Fi using SAM D21 Xplained Pro

#### Atmel SmartConnect

#### Introduction

This software programming guide describes the Atmel<sup>®</sup> ATWINC1500 Wi-Fi Network Controller to build state-of-the-art Internet of Things (IoT) applications.

The following topics will be covered:

- How examples are organized
- Target board information
- Instruction for each example

#### **Prerequisites**

- Hardware Prerequisites
  - Atmel SAM D21 Xplained Pro Evaluation Kit
  - Atmel ATWINC1500 extension
  - Atmel IO1 extension
  - Micro-USB Cable (Micro-A / Micro-B)
- Software Prerequisites
  - Atmel Studio 6.2
  - Wi-Fi IoT Examples

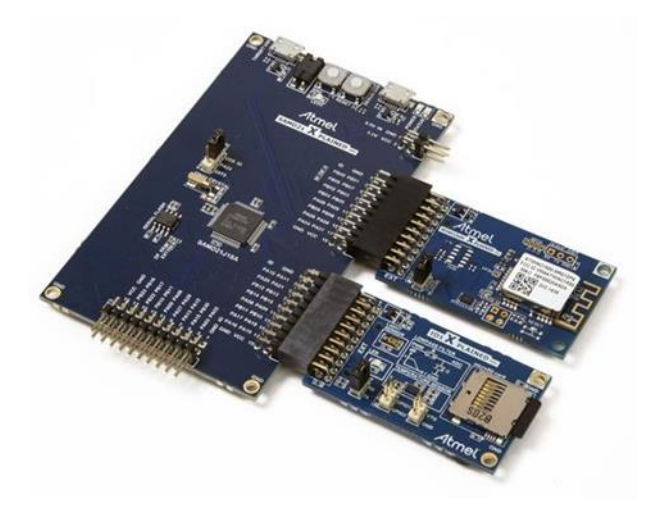

## **Table of Contents**

2

| Ico | Icon Key Identifiers3 |                                                          |            |  |  |  |
|-----|-----------------------|----------------------------------------------------------|------------|--|--|--|
| 1   | Hov                   | v the Examples are organized                             | .4         |  |  |  |
|     | 1.1                   | Basic Examples                                           | 4          |  |  |  |
|     | 1.2                   | Protocol Examples                                        | 4          |  |  |  |
|     | 1.3                   | Advanced Examples                                        | 5          |  |  |  |
| 2   | Sou                   | rce Organization                                         | . 6        |  |  |  |
| _   | Dee                   | is Operation Code                                        |            |  |  |  |
| 3   | Bas                   | sasic Operation Code                                     |            |  |  |  |
|     | 3.1                   |                                                          | 7          |  |  |  |
|     | 3.2                   | WI-FI Connection                                         | 7          |  |  |  |
| 4   | Exa                   | mples                                                    | . 8        |  |  |  |
|     | 4.1                   | Basic Example: How to Get Chip ID                        | 8          |  |  |  |
|     | 4.2                   | Basic Example: How to Set Debug Level                    | 9          |  |  |  |
|     | 4.3                   | Basic Example: How to Get MAC Address                    | .11        |  |  |  |
|     | 4.4                   | Basic Example: How to Run STA Mode                       | .12        |  |  |  |
|     | 4.5                   | Basic Example: How to Run AP Mode                        | .14        |  |  |  |
|     | 4.6                   | Basic Example: How to Run P2P Mode                       | .16        |  |  |  |
|     | 4.7                   | Basic Example: How to Change Mode                        | .18        |  |  |  |
|     | 4.8                   | Basic Example: How to Scan APs                           | .20        |  |  |  |
|     | 4.9                   | Basic Example: How to Set Deep Sleep                     | .22        |  |  |  |
|     | 4.10                  | Basic Example: Security with WEP/WPA                     | .24        |  |  |  |
|     | 4.11                  | Basic Example: Connection to Enterprise Security Network | .26        |  |  |  |
|     | 4.12                  | Basic Example: Connection to Security WPS                | .28        |  |  |  |
|     | 4.13                  | Basic Example: How to Set Packet Monitoring              | .30        |  |  |  |
|     | 4.14                  | Basic Example: Get Signal Status                         | .32        |  |  |  |
|     | 4.15                  | Basic Example: AP Provision                              | .34        |  |  |  |
|     | 4.16                  | Basic Example: HTTP Provision                            | .36        |  |  |  |
|     | 4.17                  | Protocol Example: UDP (Server and Client)                | .38        |  |  |  |
|     | 4.18                  | Protocol Example: UDP Client                             | .42        |  |  |  |
|     | 4.19                  | Protocol Example: UDP Server                             | .44        |  |  |  |
|     | 4.20                  | Protocol Example: TCP Server                             | .40<br>//8 |  |  |  |
|     | 4.21                  | Protocol Example: NTP Time Client                        | 51         |  |  |  |
|     | 4 23                  | Protocol Example: SMTP Send Email                        | 54         |  |  |  |
|     | 4 24                  | Protocol Example: Location Client                        | 57         |  |  |  |
|     | 4.25                  | Advanced Example: Growl Notification                     | .60        |  |  |  |
|     | 4.26                  | Advanced Example: MQTT Chat                              | .64        |  |  |  |
|     | 4.27                  | Advanced Example: Weather Client                         | .67        |  |  |  |
|     | 4.28                  | Advanced Example: Wi-Fi Serial                           | .71        |  |  |  |
|     | 4.29                  | Advanced Example: OTA Firmware Upgrade                   | .74        |  |  |  |
|     | 4.30                  | Advanced Example: SSL connection                         | .78        |  |  |  |
| 5   | Con                   | clusion                                                  | 80         |  |  |  |
| 6   | Rev                   | ision History                                            | 81         |  |  |  |

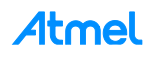

# **Icon Key Identifiers**

| i          | INFO    | Delivers contextual information about a specific topic. |
|------------|---------|---------------------------------------------------------|
| <u>\</u> _ | TIP     | Highlights useful tips and techniques.                  |
|            | TO DO   | Highlights objectives to be completed.                  |
|            | RESULT  | Highlights the expected result of an assignment step.   |
|            | WARNING | Indicates important information.                        |
| •          | EXECUTE | Highlights actions to be executed out of the target.    |

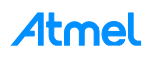

# 1 How the Examples are organized

This example package consists of several example codes and projects. The examples are organized in different levels of codes to explain ATWINC1500 API usage – from basic Wi-Fi operations to advanced topics. Here are the three category levels:

- Basic Examples
- IoT Protocol Examples
- Advanced App Scenario

These example materials are delivered by Atmel Software Framework, or by Atmel FAE (such together with hands-on documentation, datasheets, application notes, software and tools).

#### 1.1 Basic Examples

These examples describe basic Wi-Fi operation in 'how-to' manner:

- How to read Chip ID(to identify ATWINC1500 H/W revision difference)
- How to adjust debug message level
- How to get MAC address of the Wi-Fi module
- How to start Wi-Fi in specific operation mode, such as:
  - STA Mode (Station mode, known as a Wi-Fi client)
  - AP mode (Access Point mode)
  - P2P mode (Peer-to-Peer mode, also known as Wi-Fi Direct®)
- How to switch mode between STA, AP and P2P modes during the runtime
- How to scan AP list that is nearby
- How to set deep sleep mode
- How to connect to secure Wi-Fi with using WEP/WPA/WPA2 security
- How to connect to enterprise security network
- How to connect to security WPS
- How to set packet monitoring
- How to get RF signal status by reading RSSI value
- How to set AP provision
- How to set HTTP provision

#### 1.2 Protocol Examples

After basic code examples, user may want to explore how to send and receive network packets. Here are protocol examples that can be extended for IoT application.

- UDP protocol example
  - Server and Client
  - Client
  - Server
- TCP protocol example
  - Client
  - Server
- NTP Time client retrieves network time for IoT application
- Send email send email from SMTP server
- Location client get the current location of the network provider using HTTP

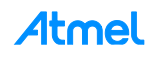

#### 1.3 Advanced Examples

These examples demonstrate more complex examples like

- Growl client demonstrates using RESTful API over SSL (essential for IoT application)
- MQTT Chat client demonstrate how to send and receive IoT information using MQTT protocol
- Weather client get the current weather information of the network provider and utilize the IO1 sensor device
- Wi-Fi serial useful for chatting or controlling a remote device
- OTA Firmware Upgrade ATWINC1500 Firmware upgrade via OTA server
- SSL connection Set up an SSL connection

For customer's IoT application, these examples are useful to how to use ATWINC1500 APIs and implement a feature for IoT application.

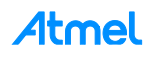

# 2 Source Organization

There are some folders which are allocated automatically according to user configurations and example source consists of main.c and main.h.

Here is the structure of application source codes.

• ASF

All source codes of ASF modules are located in this folder. You can select various modules with ASF wizard and it will configure the content in this folder.

config

This folder is consists of configuration header files for SAM D21 and extension boards.

• iot

Some of protocol/advanced examples have this folder. It contains the source codes of IoT protocol like HTTP, MQTT, and so forth.

winc

This is the driver source folder of ATWINC1500 Wi-Fi module.

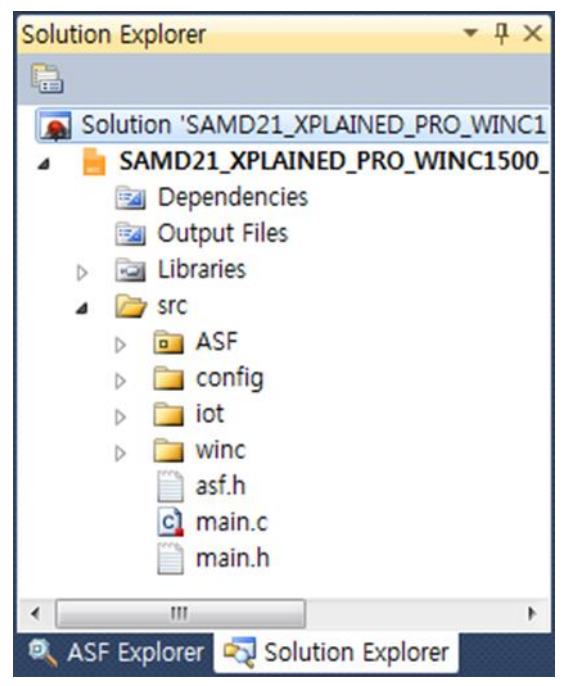

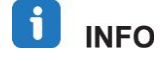

Some examples may have additional source file. But the structure is similar across the samples.

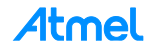

## 3 Basic Operation Code

This section explains the basic code for using SAMD21 and ATWINC1500. These codes can be different according to the purpose of your example.

#### 3.1 Initialization

Initialize SAMD21 board.

```
/* Initialize the board. */
system_init();
```

1) Initialize UART console to print debug messages.

```
/* Initialize the UART console. */
configure_console();
printf(STRING_HEADER);
```

2) Initialize board support package to use ATWINC1500.

```
/* Initialize the BSP. */
nm_bsp_init();
```

 Initialize Wi-Fi driver. You don't need to set the Wi-Fi callback function if you don't use Wi-Fi connection. (E.g. Get Chip ID example, Get MAC Address example.)

```
/* Initialize Wi-Fi parameters structure. */
memset((uint8_t *)&param, 0, sizeof(tstrWifiInitParam));
/* Initialize Wi-Fi driver with data and status callbacks. */
param.pfAppWifiCb = wifi_cb;
ret = m2m_wifi_init(&param);
if (M2M_SUCCESS != ret) {
    printf("main: m2m_wifi_init call error!(%d)\r\n", ret);
    while (1) {
      }
}
```

#### 3.2 Wi-Fi Connection

1) Initialize socket module and set socket callback functions to receive socket events and connect ATWINC1500 module to an AP with given information. These are normally defined in main.h.

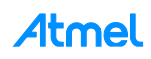

# 4 Examples

#### 4.1 Basic Example: How to Get Chip ID

This example demonstrates the use of the ATWINC1500 with the SAMD21 Xplained Pro board to retrieve the chip information of the Wi-Fi module. This is a basic operation to identify which HW version is used. It uses the following hardware:

- The SAMD21 Xplained Pro
- The ATWINC1500 on EXT1 header

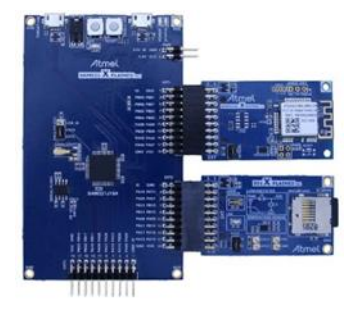

main.c: Initialize the ATWINC1500 and retrieve information.

1) Code summary.

nmi\_get\_chipid() function returns the chip ID of ATWINC1500. nmi\_get\_rfrevid() function returns RF revision ID.

```
/* Display WINC1500 chip information. */
printf("Chip ID : \r\t\t\%x\r\n", (unsigned int)nmi_get_chipid());
printf("RF Revision ID : \r\t\t\%x\r\n", (unsigned int)nmi_get_rfrevid());
```

- 2) Build the program and download it into the board.
- 3) Start the application.

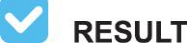

The application is now programmed and running. Following information will be displayed on the terminal window. In the below result, you can see the chip ID of 1502b1 and RF revision ID of 4. User must be aware of which version of ATWINC1500 module which is used.

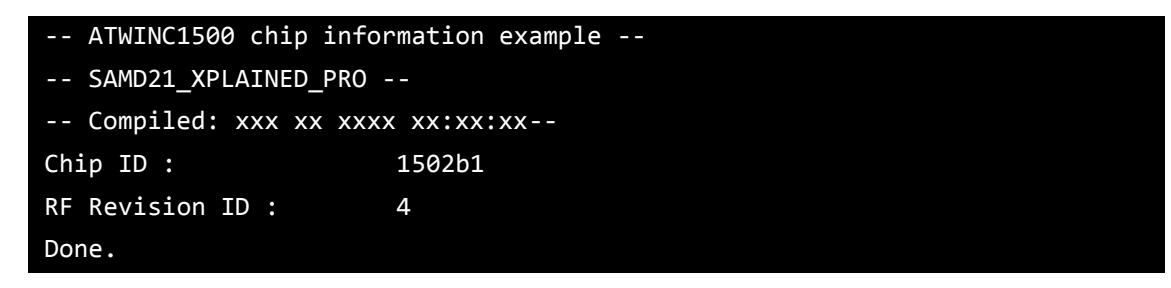

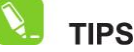

8

ATWINC1500 behavior and corresponding log messages can be different according to the revision.

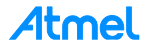

#### 4.2 Basic Example: How to Set Debug Level

This example demonstrates the use of the ATWINC1500 with the SAMD21 Xplained Pro board to configure debug level and print debugging messages of the Wi-Fi module. It uses the following hardware:

- The SAMD21 Xplained Pro
- The ATWINC1500 on EXT1 header

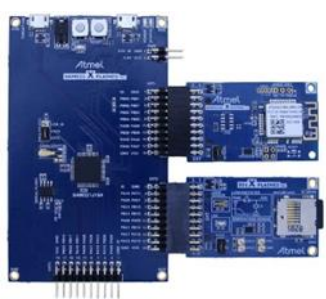

main.c: Initialize the ATWINC1500 and print debugging messages according to the debug level.

1) Code summary.

Enable debug mode by configuring the below code in config\conf\_winc.h:

```
/** Debug Options */
#define CONF_WIFI_M2M_DEBUG
```

This example demonstrates setting debug level by M2M\_DEBUG\_LEVEL(...) macro.

```
for (int8_t i = 0; i < 5; i++) {
    /* Set debug level. */
    M2M_DEBUG_LEVEL(i);
    printf("\r[set debug level : %d]\r\n", (unsigned int)i);
    /* Display debug information. */
    printf("\r");
    M2M_PRINT("test message.\n");
    M2M_ERR("test message.\n");
    M2M_INFO("test message.\n");
    M2M_REQ("test message.\n");
    M2M_DBG("test message.\n");
    printf("\r\n");
}</pre>
```

- 2) Build the program and download it into the board.
- 3) Start the application.

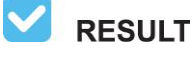

The application is now programmed and running. The following information will be displayed on the terminal window.

(1)

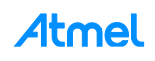

```
-- ATWINC1500 debug level example --
-- SAMD21 XPLAINED PRO --
-- Compiled: xxx xx xxxx xx:xx:xx --
[set debug level : 0]
test message.
[set debug level : 1]
test message.
(APP)(ERR)[main][186]test message.
[set debug level : 2]
test message.
(APP)(ERR)[main][186]test message.
(APP)(INFO)test message.
[set debug level : 3]
test message.
(APP)(ERR)[main][186]test message.
(APP)(INFO)test message.
(APP)(R)test message.
[set debug level : 4]
test message.
(APP)(ERR)[main][186]test message.
(APP)(INFO)test message.
(APP)(R)test message.
(APP)(DBG)[main][189]test message.
```

#### \_\_\_\_\_

Done.

TIPS

For a debugging session, the user must turn on the debug option, and analyze the situation. The engineering team also requires the logs to review.

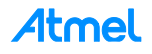

#### 4.3 Basic Example: How to Get MAC Address

This example demonstrates the use of the ATWINC1500 with the SAMD21 Xplained Pro board to retrieve the MAC address of the Wi-Fi module. The example uses the following hardware:

- The SAMD21 Xplained Pro
- The ATWINC1500 on EXT1 header

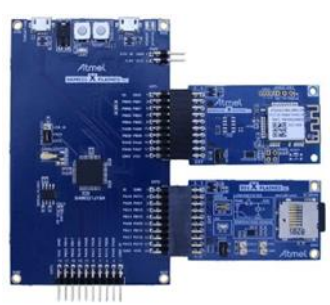

#### 1) Code summary.

MAC address is mostly stored in the OTP-ROM. You can get it via m2m\_wifi\_get\_otp\_mac\_address() function.

```
/* Get MAC Address from OTP. */
m2m_wifi_get_otp_mac_address(mac_addr, &u8IsMacAddrValid);
```

- 2) Build the program and download it into the board.
- 3) Start the application.

TIPS

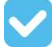

**RESULT** The application is now programmed and running. Following information will be displayed on the terminal window.

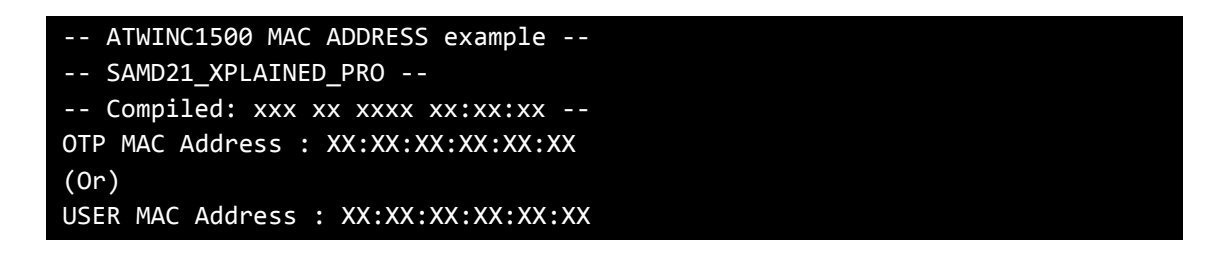

- TIPS Default MAC address: The MAC address in OTP ROM (One Time Programmable ROM).
- **TIPS** User Define MAC address: If you want to use a custom MAC address, you should be set the user define MAC address.

In this example result, you can see the OTP MAC address or USER MAC address.

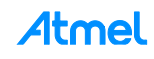

#### 4.4 Basic Example: How to Run STA Mode

This example demonstrates the use of the ATWINC1500 with the SAMD21 Xplained Pro board to behave as a station. The example uses the following hardware:

- The SAMD21 Xplained Pro
- The ATWINC1500 on EXT1 header

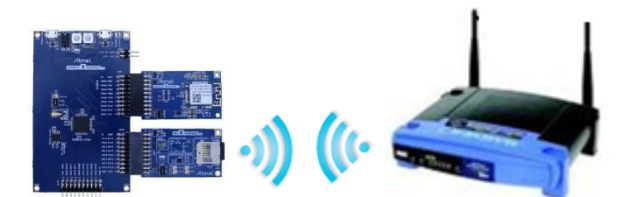

main.c: Initialize the ATWINC1500 and connect to AP as a station mode.

1) Code summary.

Configure below code in main.h for AP information to be connected.

| <pre>#define MAIN_WLAN_SSID</pre> | "DEMO_AP"            |
|-----------------------------------|----------------------|
| <pre>#define MAIN_WLAN_AUTH</pre> | M2M_WIFI_SEC_WPA_PSK |
| <pre>#define MAIN_WLAN_PSK</pre>  | "12345678"           |

Connect ATWINC1500 to the AP via m2m\_wifi\_connect() function.

```
m2m_wifi_connect((char *)MAIN_WLAN_SSID, sizeof(MAIN_WLAN_SSID),
MAIN_WLAN_AUTH, (void *)MAIN_WLAN_PSK, M2M_WIFI_CH_ALL);
```

wifi\_cb() function is called with M2M\_WIFI\_RESP\_CON\_STATE\_CHANGED message and then it request an IP address via m2m\_wifi\_request\_dhcp\_client() function.

```
static void wifi_cb(uint8_t u8MsgType, void *pvMsg)
{
    switch (u8MsgType) {
        case M2M_WIFI_RESP_CON_STATE_CHANGED:
        {
            tstrM2mWifiStateChanged *pstrWifiState = ...;
            if (pstrWifiState->u8CurrState == M2M_WIFI_CONNECTED) {
                 m2m_wifi_request_dhcp_client();
            }
        }
    }
}
```

wifi\_cb() function is called with M2M\_WIFI\_REQ\_DHCP\_CONF message and finally get an IP address.

- 2) Build the program and download it into the board.
- 3) Start the application.

```
💙 RESULT
```

The application is now programmed and running. Following information will be displayed on the terminal window.

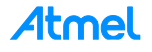

-- ATWINC1500 station mode example ---- SAMD21\_XPLAINED\_PRO ---- Compiled: xxx xx xxxx xx:xx:xx -Connecting to XXXXXX.

Wi-Fi connected

Wi-Fi IP is xxx.xxx.xxx.xxx

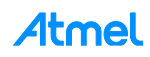

#### 4.5 Basic Example: How to Run AP Mode

This example demonstrates the use of the ATWINC1500 with the SAMD21 Xplained Pro board to behave as an AP. It uses the following hardware:

- The SAMD21 Xplained Pro
- The ATWINC1500 on EXT1 header

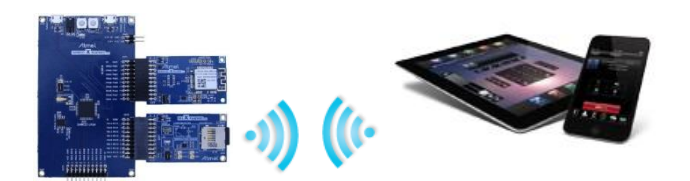

main.c: Initialize the ATWINC1500 and act as an AP.

1) Code summary.

Configure below code in main.h for AP information.

```
#define MAIN_WLAN_SSID "DEMO_AP"
#define MAIN_WLAN_AUTH M2M_WIFI_SEC_OPEN
#define MAIN_WLAN_CHANNEL (6)
```

In main() function, Initialize AP mode configuration structure (strM2MAPConfig) as below. You can enable AP mode via m2m\_wifi\_enable\_ap function().

```
tstrM2MAPConfig strM2MAPConfig = {
                                    /* Access Point Name. */
      MAIN WLAN SSID,
                                   /* Channel to use. */
      MAIN_WLAN_CHANNEL,
      MAIN_WLAN_WEP_KEY_INDEX, /* Wep key index. */
      MAIN WLAN WEP SIZE,
                                   /* Wep key size. */
      MAIN WLAN_WEP_KEY,
                                    /* Wep key. */
                                    /* Security mode. */
      MAIN WLAN AUTH,
      MAIN_WLAN_SSID_MODE,
                                    /* SSID visible. */
      MAIN_WLAN_DHCP_SERVER IP
                                    /* DHCP Server IP */
};
ret = m2m_wifi_enable_ap(&strM2MAPConfig);
```

- 2) Build the program and download it into the board.
- 3) Start the application.

💙 RESULT

The application is now programmed and running. Following information will be displayed on the terminal window.

```
-- ATWINC1500 AP mode example --

-- SAMD21_XPLAINED_PRO --

-- Compiled: xxx xx xxxx xx:xx:xx -

AP mode started. You can connect to XXXXXX.

Station connected

Station IP is xxx.xxx.xxx
```

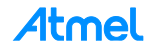

# i info

The ATWINC1500 supports AP mode operation with the following limitations:

1) Only ONE associated station is supported. After a connection is established with a station, further connections are rejected.

OPEN and WEP security modes.

The device could not work as a station in this mode (STA/AP Concurrency is not supported).

EXECUTE

Now AP mode is ready. You can use smart phone to connect to the ATWINC1500 that is running as AP mode.

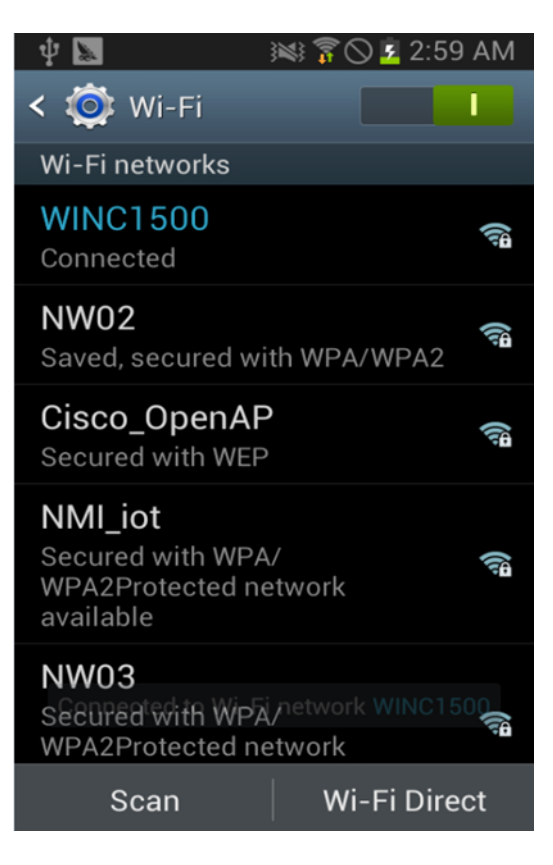

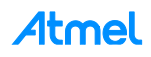

#### 4.6 Basic Example: How to Run P2P Mode

This example demonstrates the use of the ATWINC1500 with the SAMD21 Xplained Pro board to behave as a P2P device. P2P is also known as Wi-Fi Direct. This demo uses the following hardware:

- The SAMD21 Xplained Pro
- The ATWINC1500 on EXT1 header

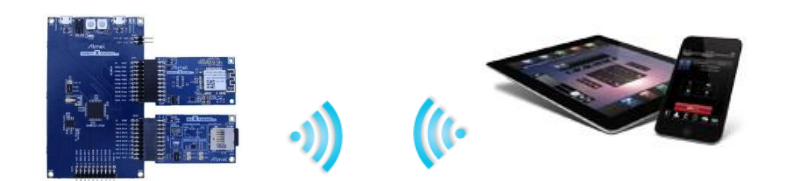

main.c: Initialize the WINC1500 and act as a P2P device.

1) Code summary.

Configure below code in main.h for P2P information.

| <pre>#define MAIN_WLAN_DEVICE_NAM</pre> | E "ATWINC1500_P2P" |
|-----------------------------------------|--------------------|
| <pre>#define MAIN_WLAN_CHANNEL</pre>    | (6)                |

Set your device name which will be shown in the peer device.

Set to P2P mode with the channel number which is defined in main.h.

ret = m2m\_wifi\_p2p(MAIN\_WLAN\_CHANNEL);

When your mobile device connects to the ATWINC1500, Wi-Fi callback will receive M2M\_WIFI\_REQ\_DHCP\_CONF message.

```
static void wifi_cb(uint8_t u8MsgType, void *pvMsg)
{
    case M2M_WIFI_REQ_DHCP_CONF:
        uint8_t *pu8IPAddress = (uint8_t *)pvMsg;
        printf("Wi-Fi connected\r\n");
        printf("Wi-Fi IP is %u.%u.%u.%u\r\n",
            pu8IPAddress[0], pu8IPAddress[1],
            pu8IPAddress[2], pu8IPAddress[3]);
    }
}
```

- 2) Build the program and download it into the board.
- 3) Start the application.

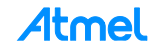

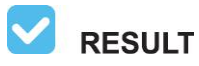

The application is now programmed and running. Following information will be displayed on the terminal window.

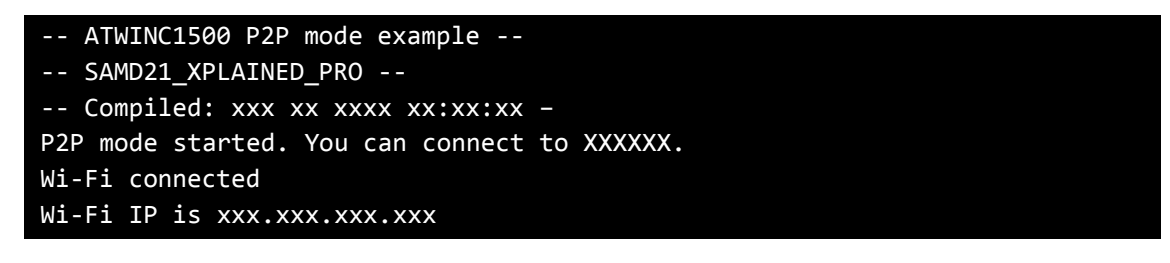

**EXECUTE** After running P2P mode, Open your smart phone's Wi-Fi Direct menu, then scan and connect to ATWINC1500 device.

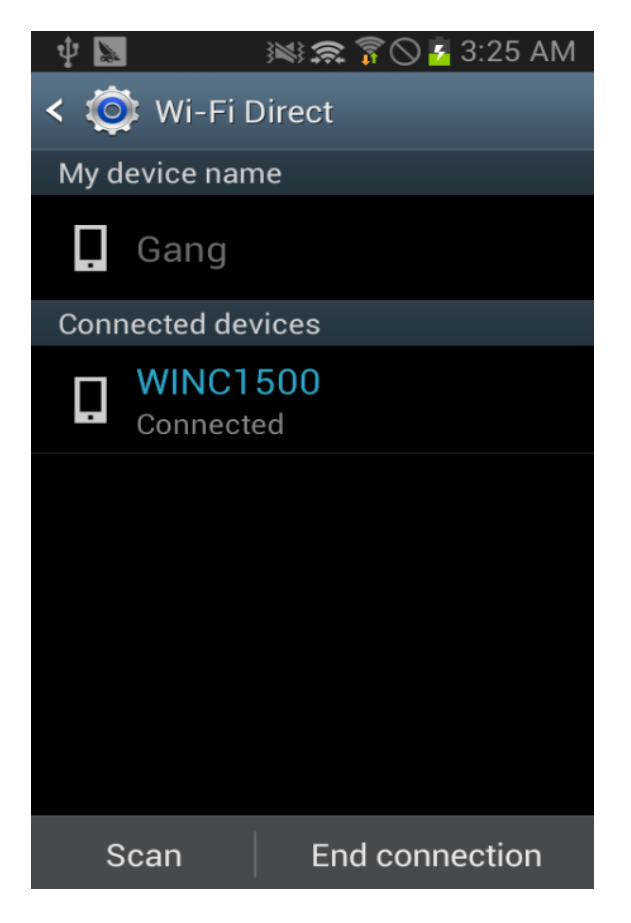

i info

The ATWINC1500 supports Wi-Fi Direct protocol with the following limitations: The device can only operate as a Wi-Fi Direct device (Group Owner functionality will be supported in a future release).

The device cannot work as a station in this mode (STA/P2P Concurrency will be supported in a future release).

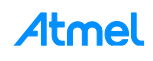

#### 4.7 Basic Example: How to Change Mode

This example demonstrates the use of the ATWINC1500 with the SAMD21 Xplained Pro board to bring up as a station, an AP or a P2P mode. It uses the following hardware:

- The SAMD21 Xplained Pro
- The ATWINC1500 on EXT1 header

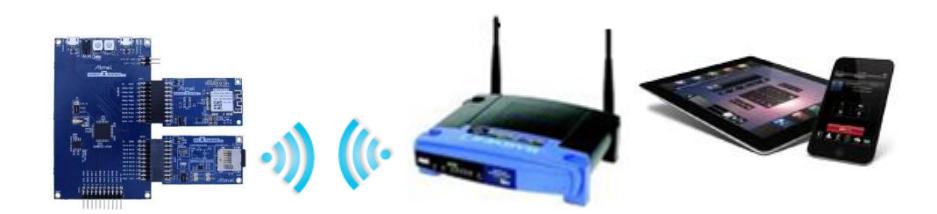

main.c: Initialize the ATWINC1500. For the first time, the device acts as station mode, then switch to AP mode or P2P mode. For the details in each mode, refer to the MODE\_STA, MODE\_AP and MODE\_P2P example.

1) Code summary.

Configure below code in main.h for AP information.

| <pre>#define MAIN_WLAN_SSID</pre>    | "DEMO_AP"         |
|--------------------------------------|-------------------|
| <pre>#define MAIN_WLAN_AUTH</pre>    | M2M_WIFI_SEC_OPEN |
| <pre>#define MAIN_WLAN_CHANNEL</pre> | (6)               |

Configure below code in main.h for P2P information.

#define MAIN\_WLAN\_DEVICE\_NAME "ATWINC1500\_P2P"
#define MAIN\_WLAN\_P2P\_CHANNEL (6)

In main() function, It sets to AP mode first and changes to P2P mode after a little delay. For more details, refer to "How to Run AP mode" example and "How to Run P2P mode" example.

```
ret = ap_mode_activate_30s();
nm_bsp_sleep(DELAY_FOR_MODE_CHANGE);
ret = p2p_mode_activate_30s();
```

- 2) Build the program and download it into the board.
- 3) Start the application.

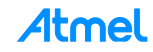

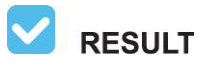

The application is now programmed and running. Following information will be displayed on the terminal window.

-- ATWINC1500 mode change example ---- SAMD21\_XPLAINED\_PRO ---- Compiled: xxx xx xxxx xx:xx:xx --AP mode, start AP mode, end P2P mode, start P2P mode, end

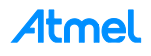

#### 4.8 Basic Example: How to Scan APs

This example demonstrates the use of the ATWINC1500 with the SAMD21 Xplained Pro board to how to scan AP as a station. It uses the following hardware:

- The SAMD21 Xplained Pro
- The ATWINC1500 on EXT1 header

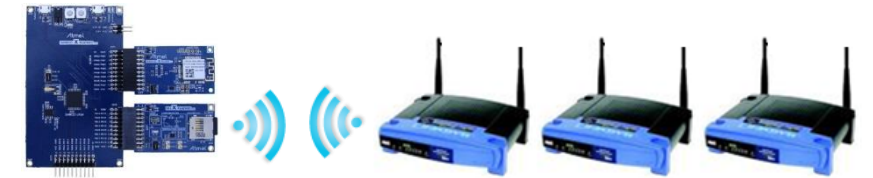

main.c: Initialize the ATWINC1500 and scan AP until defined AP is founded.

1) Code summary.

Configure below code in main.h for the AP to be connected.

| <pre>#define MAIN_WLAN_SSID</pre> | "DEMO_AP"            |
|-----------------------------------|----------------------|
| <pre>#define MAIN_WLAN_AUTH</pre> | M2M_WIFI_SEC_WPA_PSK |
| <pre>#define MAIN_WLAN_PSK</pre>  | "12345678"           |

Request to scan for all channels.

m2m\_wifi\_request\_scan(M2M\_WIFI\_CH\_ALL);

wifi\_cb() function is called with M2M\_WIFI\_RESP\_SCAN\_DONE message when scanning is done. You can get the number of found APs as below and request the scan result with a specific channel by calling m2m\_wifi\_req\_scan\_result() function.

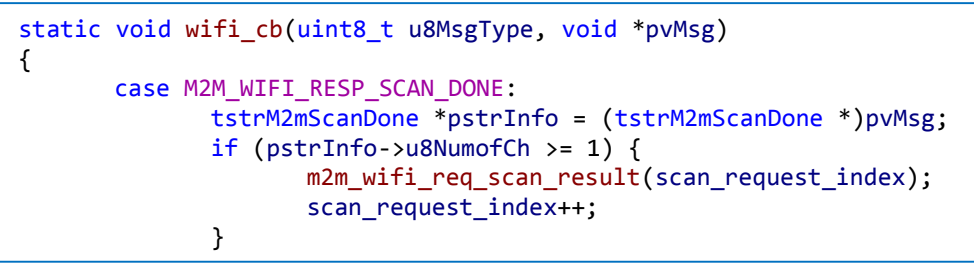

wifi\_cb() function will be called again with M2M\_WIFI\_RESP\_SCAN\_RESULT message. You can get the information of the AP for the specific channel number you gave.

If scan result is same with the AP information in main.h then device will connect to the AP.

- 2) Build the program and download it into the board.
- 3) Start the application.

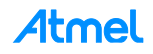

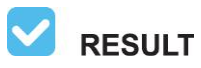

The application is now programmed and running. Following information will be displayed on the terminal window.

-- ATWINC1500 AP scan example ---- SAMD21\_XPLAINED\_PRO ---- Compiled: xxx xx xxxx xx:xx:xx --[1] SSID:DEMO\_AP1 [2] SSID:DEMO\_AP2 [3] SSID:DEMO\_AP Found DEMO\_AP Wi-Fi connected Wi-Fi IP is xxx.xxx.xxx

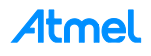

#### 4.9 Basic Example: How to Set Deep Sleep

This example demonstrates the use of the ATWINC1500 with the SAMD21 Xplained Pro board to check the PS (PowerSave) mode. It uses the following hardware:

- The SAMD21 Xplained Pro
- The ATWINC1500 on EXT1

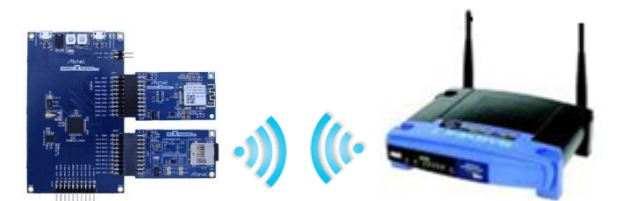

main.c: Initialize the ATWINC1500 and set PS Mode and the get RSSI for the connected AP.

1) Code summary.

Configure below code in main.h for AP information to be connected.

| #define            | MAIN | _WLAN_ | SSID |
|--------------------|------|--------|------|
| <pre>#define</pre> | MAIN | WLAN   | AUTH |
| #define            | MAIN | _WLAN_ | _PSK |

"DEMO\_AP" M2M\_WIFI\_SEC\_WPA\_PSK "12345678"

Configure below code in main.h for the power save mode you want to set.

#define MAIN\_PS\_SLEEP\_MODE M2M\_PS\_MANUAL

In main() function, set power save mode as defined above.

```
if (MAIN_PS_SLEEP_MODE == M2M_PS_MANUAL) {
    printf("M2M_PS_MANUAL\r\n");
    m2m_wifi_set_sleep_mode(MAIN_PS_SLEEP_MODE, 1);
} else if (MAIN_PS_SLEEP_MODE == M2M_PS_DEEP_AUTOMATIC) {
    printf("M2M_PS_DEEP_AUTOMATIC\r\n");
    tstrM2mLsnInt strM2mLsnInt;
    m2m_wifi_set_sleep_mode(M2M_PS_DEEP_AUTOMATIC, 1);
    strM2mLsnInt.u16LsnInt = M2M_LISTEN_INTERVAL;
    m2m_wifi_set_lsn_int(&strM2mLsnInt);
}
```

Connect to the AP.

m2m\_wifi\_connect((char \*)MAIN\_WLAN\_SSID, sizeof(MAIN\_WLAN\_SSID), ...

The ATWINC1500 goes to sleep mode automatically in M2M\_PS\_DEEP\_AUTOMATIC mode. The ATWINC1500 will wake up upon any request/callback (Wi-Fi/SOCKET) and the host driver will allow the SoC to sleep again after handling the request.

But you have to request sleep in M2M\_PS\_MANUAL mode and ATWINC1500 will go to sleep for the given period.

m2m\_wifi\_request\_sleep(MAIN\_REQUEST\_SLEEP\_TIME);

- 2) Build the program and download it into the board.
- 3) On the computer, open and configure a terminal application as the follows.
- 4) Start the application.

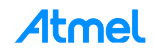

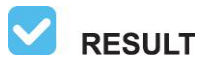

The application is now programmed and running. Following information will be displayed on the terminal window.

-- ATWINC1500 PowerSave mode example ---- SAMD21\_XPLAINED\_PRO ---- Compiled: xxx xx xxxx xx:xx:xx -Wi-Fi connected Wi-Fi IP is xxx.xxx.xxx RSSI for the current connected AP (-xx)

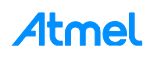

#### 4.10 Basic Example: Security with WEP/WPA

This example demonstrates how to connect ATWINC1500 Wi-Fi device to AP with WEP, WPA Security. It uses the following hardware:

- The SAMD21 Xplained Pro
- The ATWINC1500 on EXT1 header

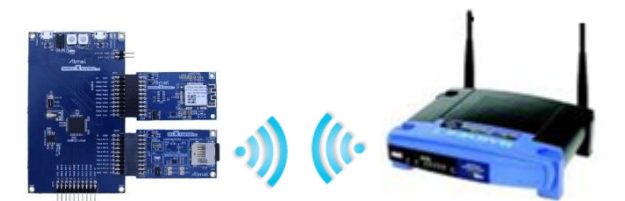

main.c: Initialize the ATWINC1500 and connect to AP using security mode WEP, WPA.

1) Code summary.

#### Case 1: WEP

To test WEP security, modify MAIN\_WLAN\_DEVICE\_NAME, MAIN\_WLAN\_WEP\_KEY\_INDEX and MAIN\_WLAN\_WEP\_KEY\_40 or MAIN\_WLAN\_WEP\_KEY\_104 in main.h.

| <pre>#define MAIN_WLAN_DEVICE_NAME</pre>   | "DEMO_AP"                    |
|--------------------------------------------|------------------------------|
| <pre>#define MAIN_WLAN_WEP_KEY_INDEX</pre> | 1                            |
| <pre>#define MAIN_WLAN_WEP_KEY_40</pre>    | "1234567890"                 |
| <pre>#define MAIN_WLAN_WEP_KEY_104</pre>   | "1234567890abcdef1234567890" |

Use case 1 in main() function and select wep64\_parameters or wep128\_parameters as security parameters.

#### Case 2: WPA

To test WPA security, use case 2 in main() function and modify MAIN\_WLAN\_PSK in main.h.

#define MAIN\_WLAN\_PSK "12345678"

Connect to the AP with the given information.

m2m\_wifi\_connect((char \*)MAIN\_WLAN\_DEVICE\_NAME, ...

- 2) Prepare an AP that supports WEP and WPA/WPA2 Security and configure Wi-Fi Security. For more information, refer to AP manufacturer's manual.
- Run the application. If the device connected successfully, IP address which is assigned by DHCP will be displayed on the terminal program.

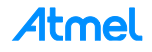

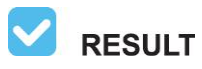

The application is now programmed and running. Following information will be displayed on the terminal window.

-- ATWINC1500 security connection with WEP, WPA security example --

-- SAMD21\_XPLAINED\_PRO --

-- Compiled: xxx xx xxxx xx:xx:xx -

Connecting to XXXXXX.

Wi-Fi connected

Wi-Fi IP is xxx.xxx.xxx.xxx

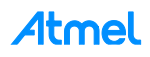

#### 4.11 Basic Example: Connection to Enterprise Security Network

This example demonstrates how to connect ATWINC1500 Wi-Fi device to AP with WPA/WPA2 enterprise security. It uses the following hardware:

- The SAMD21 Xplained Pro
- The ATWINC1500 on EXT1 header

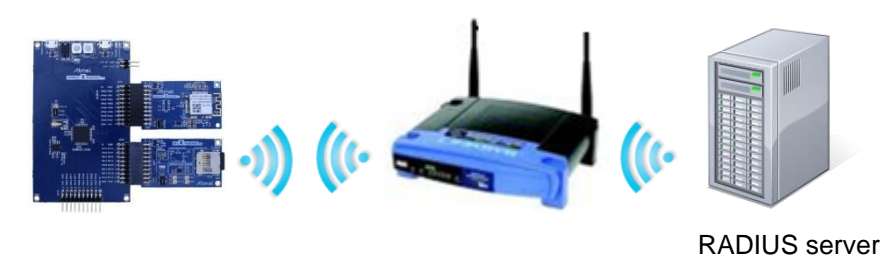

main.c: Initialize the ATWINC1500 and connect to an AP with Security WPA/PWA2 enterprise.

1) Code summary.

Modify MAIN\_WLAN\_802\_1X\_USR\_NAME, MAIN\_WLAN\_802\_1X\_PWD to the name and the password, respectively. Modify MAIN\_WLAN\_DEVICE\_NAME to wireless network name.

#define MAIN\_WLAN\_DEVICE\_NAME
#define MAIN\_WLAN\_802\_1X\_USR\_NAME
#define MAIN\_WLAN\_802\_1X\_PWD

"DEMO\_AP" "atmeluser" "12345678"

Connect to the AP with the given information.

- Prepare an AP that supports WPA/WPA2 enterprise security.
   You need to know following things before configuring RADIUS server settings in the AP. Ask your network administrator to get there information and configure it in the AP.
  - User name
  - Password
  - Name of wireless network
  - Root certificate file
- 3) Download the root certificate to ATWINC1500 using RootCertDownload.bat file. For more details, refer to the "Atmel-42417-SAMD21-ATWINC1500-Platform\_Getting\_Started\_Guide" document.
- 4) Build and run the application. If the device connected successfully the IP address, which is assigned by DHCP will be displayed on the terminal program.

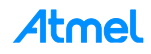

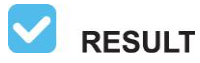

The application is now programmed and running. Following information will be displayed on the terminal window.

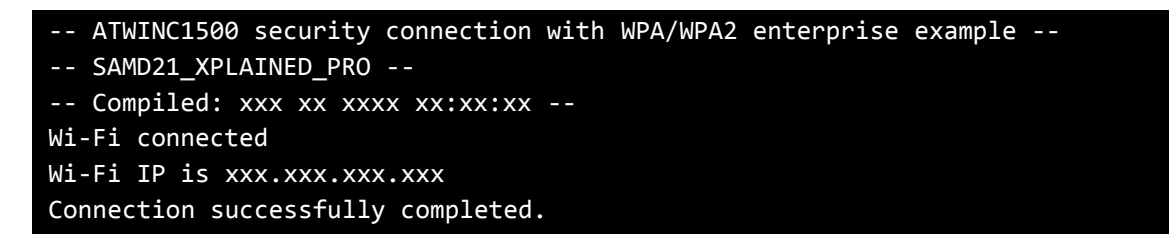

# WARNING

For using the security enterprise network, the root certificate must be installed. For more details about downloading the root certificate, refer to the "Atmel-42417-SAMD21-ATWINC1500-Platform\_Getting\_Started\_Guide" document.

i info

802.1x EAP (Extensible Authentication Protocol).

| 802.1× EAP<br>Type∉<br>Features /<br>Benefits₽ | MD5 ↓<br>↓<br>Message<br>Digest 5 ₽ | TLS ↓<br>↓<br>Transport Level<br>Security₽             | TTLS ↓<br>↓<br>Tunnel<br>Transport<br>Level Security∉ | PEAP ↓<br>↓<br>Protected<br>Transport<br>Level Security⊷ | FAST ↓<br>↓<br>Flexible<br>Authentication via<br>Secure Tunneling⊷ | LEAP ↓<br>↓<br>Lightweight<br>Extensible<br>Authentication<br>Protocol ↩ |
|------------------------------------------------|-------------------------------------|--------------------------------------------------------|-------------------------------------------------------|----------------------------------------------------------|--------------------------------------------------------------------|--------------------------------------------------------------------------|
| Client-side<br>certificate<br>required         | No ₽                                | Yes ₽                                                  | No⊷                                                   | No₽                                                      | No↓<br>(PAC) ₽                                                     | No⊷                                                                      |
| Server-side<br>certificate<br>required         | Nov                                 | Yes ₽                                                  | No₽                                                   | Yes ₽                                                    | No↓<br>(PAC) √                                                     | Nov                                                                      |
| WEP Key<br>Manage                              | Noe                                 | Yes ₽                                                  | Yes 🕫                                                 | Yes ₽                                                    | Yes +?                                                             | Yes ₽                                                                    |
| Rogue AP<br>Detection                          | No₽                                 | Noe                                                    | No₽                                                   | Nov                                                      | Yes 🕫                                                              | Yes ₽                                                                    |
| Provider∉                                      | MS ₽                                | MS ₽                                                   | Funk 🕫                                                | MS ₽                                                     | Cisco 🕫                                                            | Cisco 🕫                                                                  |
| Authentication<br>property∉                    | One way₽                            | Mutuale                                                | Mutual₽                                               | Mutual₽                                                  | Mutual₽                                                            | Mutual₽                                                                  |
| Difficulty building                            | User<br>environment#                | Difficulties(Due to the client certificate to build) + | Normal₽                                               | Normale                                                  | Normale                                                            | Normal 🖉                                                                 |
| Wi-Fi Security∉                                | Failure₽                            | Very High 🕶                                            | High ₽                                                | High₽                                                    | High₽                                                              | High (When the use of strong passwords) +                                |

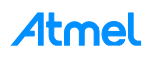

#### 4.12 Basic Example: Connection to Security WPS

This example demonstrates how to connect ATWINC1500 Wi-Fi device to AP with WPS Security. It uses the following hardware:

- The SAMD21 Xplained Pro
- The ATWINC1500 on EXT1

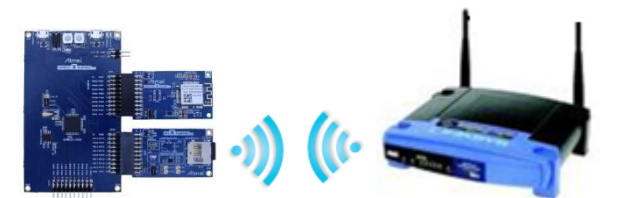

main.c: Initialize the ATWINC1500 and connect AP using WPS.

1) Code summary.

#### Case 1: Button method

To test WPS button method, configure WPS push button feature in main.h as below and use case 1 in main() function.

```
#define MAIN_WPS_PUSH_BUTTON_FEATURE "true"
```

```
if (MAIN_WPS_PUSH_BUTTON_FEATURE) {
    /* case 1 WPS Push Button method */
    if (!gbPressButton) {
        btn_init();
    }
}
```

When pressing SW0 button on the SAMD21, it will trigger WPS in btn\_press() function.

```
m2m_wifi_wps(WPS_PBC_TRIGGER, NULL);
```

wifi\_cb() will receive M2M\_WIFI\_REQ\_WPS message and it can connect to the AP with given information.

```
static void wifi_cb(uint8_t u8MsgType, void *pvMsg)
{
     case M2M_WIFI_REQ_WPS:
     {
         m2m_wifi_connect((char *)pstrWPS->au8SSID, ...
```

#### Case 2: PIN method

To test WPS PIN method, configure WPS PIN number and WPS push button feature in main.h as below and use case 2 in main() function.

```
#define MAIN_PIN_NUMBER "12345670"
#define MAIN_WPS_PUSH_BUTTON_FEATURE "false"

if (!MAIN_WPS_PUSH_BUTTON_FEATURE) {
    /* case 2 WPS PIN method */
    m2m_wifi_wps(WPS_PIN_TRIGGER, (const char *)MAIN_WPS_PIN_NUMBER);
}
```

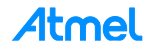

- 2) Prepare an AP that supports Wi-Fi Protected Setup (WPS).
- 3) Press WPS button on the AP when using WPS button method or enter WPS PIN number in the AP setup menu and start the AP. (For more information, refer to AP product documentation.)
- 4) Run the application. Press SW0 button on the SAMD21 when using WPS button method. The ATWINC1500 will be connected to the AP automatically without security information.

**RESULT** In WPS button method, following information will be displayed on the terminal window.

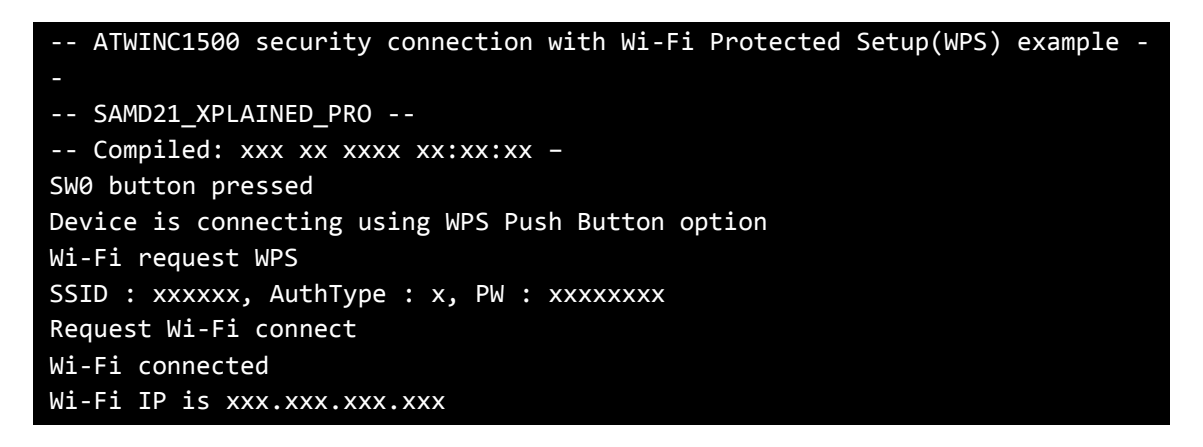

**RESULT** In WPS PIN method, following information will be displayed on the terminal window.

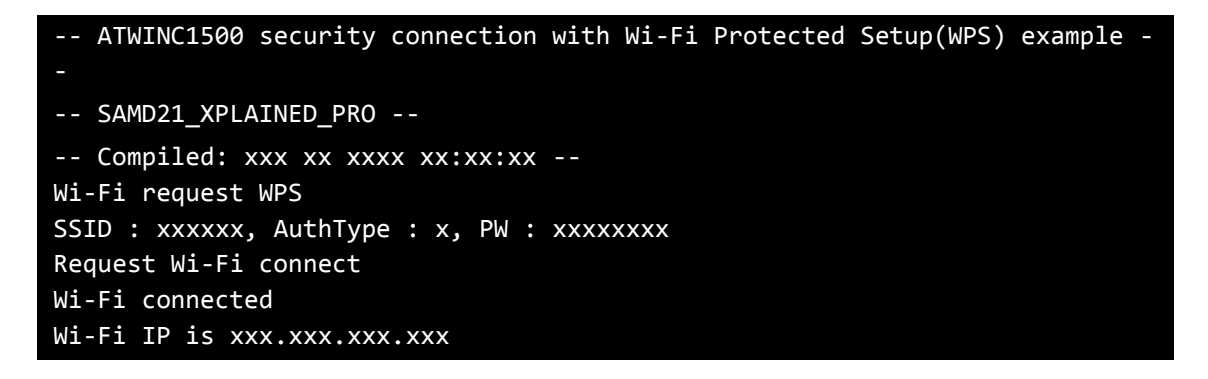

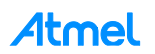

#### 4.13 Basic Example: How to Set Packet Monitoring

This example demonstrates the use of the ATWINC1500 with the SAMD21 Xplained Pro board to monitor all wireless data packets. It uses the following hardware:

- The SAMD21 Xplained Pro •
- The ATWINC1500 on EXT1

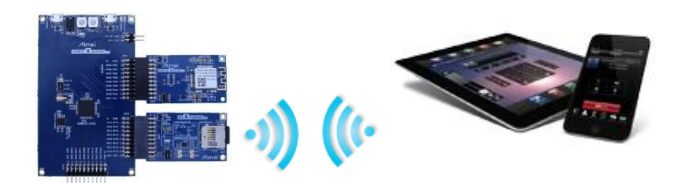

main.c: Initialize the ATWINC1500 and then configure to monitoring parameters and start the packet monitoring.

1) Code summary.

Set the below MAC address in the main.c that you want to monitor.

```
/** Source MAC address for monitoring. */
static const uint8_t SRC_MAC_ADDR[6] = {0xa4, 0xeb, 0xd3, 0xfc, 0x9f, 0x0d};
/** Destination MAC address for monitoring. */
static const uint8 t DST MAC ADDR[6] = {0xa4, 0xeb, 0xd3, 0xfc, 0x9f, 0x0d};
```

Register a monitoring callback function in the Wi-Fi initialization parameter.

Activate one of 2 memcpy() functions in start packet monitoring() function and call m2m wifi enable\_monitoring\_mode() function to start monitoring mode.

```
int main(void)
{
       /* Initialize Wi-Fi parameters structure. */
       param.pfAppMonCb = monitoring_cb; /* Register monitoring callback
function. */
       /* Start the packet monitoring. */
       start packet monitoring();
```

```
void start packet monitoring()
       /* memcpy(wifi_monitor_conf.au8SrcMacAddress, SRC_MAC_ADDR,
                     sizeof(SRC_MAC_ADDR)); */
       memcpy(wifi monitor conf.au8DstMacAddress, DST MAC ADDR,
                     sizeof(DST MAC ADDR));
       m2m wifi enable monitoring mode(&wifi monitor conf, payload buffer,
                     sizeof(payload_buffer), 0);
```

You can see the packet data in monitoring callback function.

void monitoring cb(tstrM2MWifiRxPacketInfo \*pstrWifiRxPacket, uint8 \*pu8Payload, uint16 u16PayloadSize)

- 2) Build the program and download it into the board.
- 3) Start the application.

{

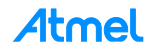

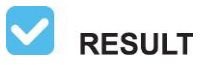

The application is now programmed and running. Following information will be displayed on the terminal window.

```
-- ATWINC1500 packet monitoring example --
-- SAMD21 XPLAINED PRO --
-- Compiled: xxx xx xxxx xx:xx:xx -
Packet monitoring started.
   _____
Channel : 11
FrameType : 0xFF
FrameSubtype : 0xFF
Source MAC address : 00:00:00:00:00:00
Destination MAC address : 78:F7:BE:FA:92:5A
monitoring cb() MONITOR PACKET u8FrameType:0x00, u8FrameSubtype:0xD0
monitoring_cb() SRC MAC address : 00:26:66:1A:08:5C
monitoring_cb() DST MAC address : 78:F7:BE:FA:92:5A
monitoring_cb() MONITOR PACKET u8FrameType:0x00, u8FrameSubtype:0x50
monitoring_cb() SRC MAC address : 00:26:66:C6:00:2A
monitoring_cb() DST MAC address : 78:F7:BE:FA:92:5A
monitoring_cb() MONITOR PACKET u8FrameType:0x08, u8FrameSubtype:0x88
monitoring cb() SRC MAC address : 00:26:66:1A:08:5D
monitoring_cb() DST MAC address : 78:F7:BE:FA:92:5A
. . .
```

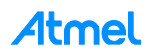

#### 4.14 Basic Example: Get Signal Status

This example demonstrates the use of the ATWINC1500 with the SAMD21 Xplained Pro board to check the signal strength such as RSSI. It uses the following hardware:

- The SAMD21 Xplained Pro
- The ATWINC1500 on EXT1 header

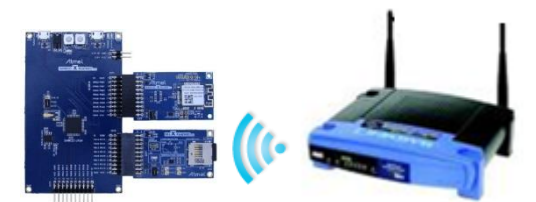

main.c: Initialize the ATWINC1500 and get RSSI for the connected AP.

1) Code summary.

Configure below code in main.h for AP information to be connected.

| <pre>#define</pre> | MAIN_WLAN_SSID | "DEMO_AP"            |
|--------------------|----------------|----------------------|
| <pre>#define</pre> | MAIN_WLAN_AUTH | M2M_WIFI_SEC_WPA_PSK |
| <pre>#define</pre> | MAIN_WLAN_PSK  | "12345678"           |

Connect to the AP with the given information.

m2m\_wifi\_connect((char \*) MAIN\_WLAN\_SSID, ...

Call m2m\_wifi\_req\_curr\_rssi() to receive RSSI.

```
static void wifi_cb(uint8_t u8MsgType, void *pvMsg)
{
    case M2M_WIFI_REQ_DHCP_CONF:
        m2m_wifi_req_curr_rssi();
}
```

You can get RSSI value when wifi\_cb() function is called with M2M\_WIFI\_RESP\_CURRENT\_RSSI message.

- 2) Build the program and download it into the board.
- 3) Start the application.

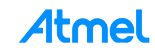

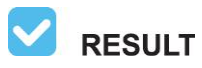

The application is now programmed and running. Following information will be displayed on the terminal window.

-- ATWINC1500 signal statistics example ---- SAMD21\_XPLAINED\_PRO ---- Compiled: xxx xx xxxx xx:xx:xx --Wi-Fi connected Wi-Fi IP is xxx.xxx.xxx RSSI for the current connected AP (-48)

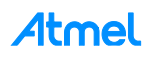

#### 4.15 Basic Example: AP Provision

This example demonstrates the use of the ATWINC1500 with the SAMD21 Xplained Pro board to start Provision Mode. It uses the following hardware:

- The SAMD21 Xplained Pro
- The ATWINC1500 on EXT1 header

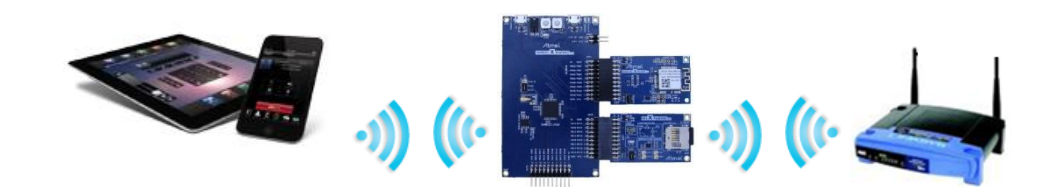

main.c: Initialize the ATWINC1500 and start Provision Mode until one of various APs is selected.

1) Code summary.

Initialize socket module and create TCP server socket.

```
addr.sin_family = AF_INET;
addr.sin_port = _htons((MAIN_WIFI_M2M_SERVER_PORT));
addr.sin_addr.s_addr = 0;
socketInit();
registerSocketCallback(socket_cb, NULL);
...
while (1) {
    m2m_wifi_handle_events(NULL);
        if (tcp_server_socket < 0) {
            /* Open TCP server socket */
            if ((tcp_server_socket = socket(AF_INET, SOCK_STREAM, 0))
```

Enable AP mode before the main loop. (Refer to "How to Run AP Mode" example)

```
ret = m2m_wifi_enable_ap(&strM2MAPConfig);
```

After your Android device is connected to ATWINC1500 sends AP configuration, disable AP mode and connect to the AP with the given information.

4tmel

```
static void socket_cb(SOCKET sock, uint8_t u8Msg, void *pvMsg)
{
    case SOCKET_MSG_RECV:
        m2m_wifi_disable_ap();
        nm_bsp_sleep(500);
        m2m_wifi_connect((char *)str_ssid, ...
```

- 2) Build the program and download it into the board.
- 3) Start the application.

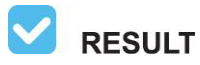

The application is now programmed and running. Following information will be displayed on the terminal window.

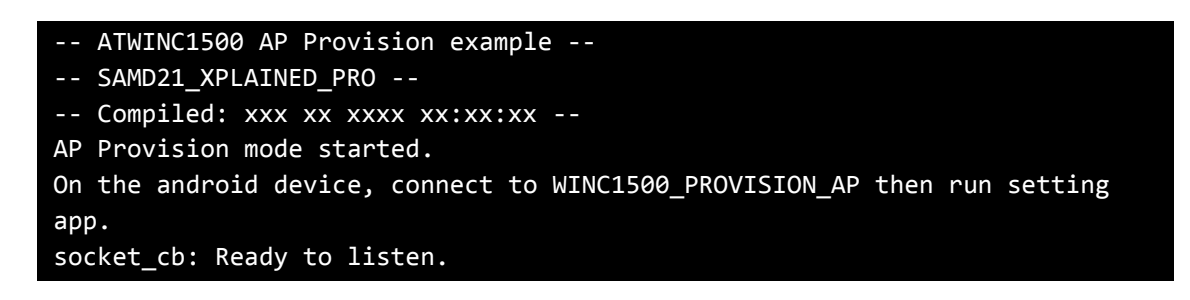

- Install provision\_ap.apk in the source package to your Android device. You can also build the Android application source and install it.
- 5) Connect your Android device to ATWINC1500.
- Launch the Android application to configure AP, press the Connect button then SSID button will be available.
- 7) Input connection info, then press Apply button.

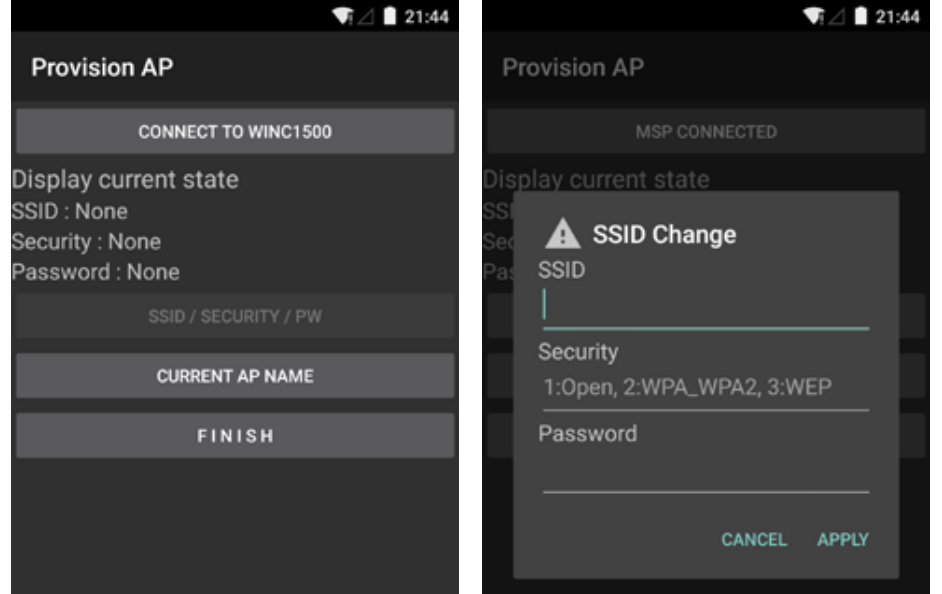

8) ATWINC1500 will be connected to the AP which you configured.

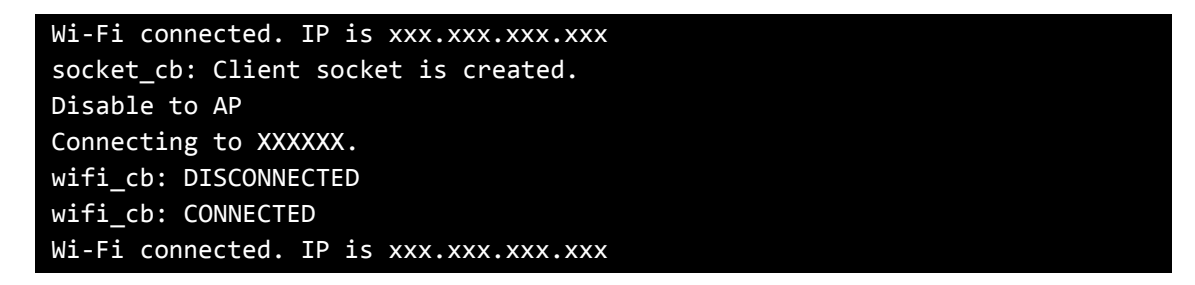

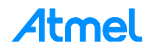

#### 4.16 Basic Example: HTTP Provision

This example demonstrates the use of the ATWINC1500 with the SAMD21 Xplained Pro board to start Provision Mode. It uses the following hardware:

- The SAMD21 Xplained Pro
- The ATWINC1500 on EXT1 header

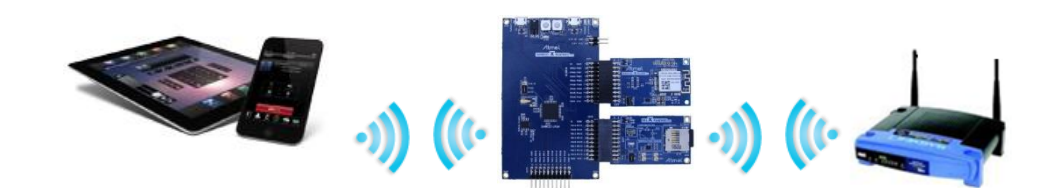

main.c: Initialize the ATWINC1500 and start Provision Mode until one of various AP is selected.

1) Code summary.

Configure below code in main.h for provision information.

| <pre>#define MAIN_M2M_DHCP_SERVER_IP</pre>           | {192, 168, 1, 1}  |
|------------------------------------------------------|-------------------|
| <pre>#define MAIN_HTTP_PROV_SERVER_DOMAIN_NAME</pre> | "atmelconfig.com" |
| <pre>#define MAIN_M2M_DEVICE_NAME</pre>              | "WINC1500_00:00"  |

Start provision mode before the main loop.

When your mobile device sends configuration information, wifi\_cb() function will be called with M2M\_WIFI\_RESP\_PROVISION\_INFO message and you can connect to the AP with the given information.

RESULT

The application is now programmed and running. Following information will be displayed on the terminal window.

```
-- ATWINC1500 HTTP Provision example --

-- SAMD21_XPLAINED_PRO --

-- Compiled: xxx xx xxxx xx:xx:xx --

Provision Mode started.

Connect to [atmelconfig.com] via AP[WINC1500_xx:xx] and fill up the page
```

1) Connect your mobile device to ATWINC1500 AP (ATWINC1500\_xx:xx).

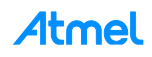
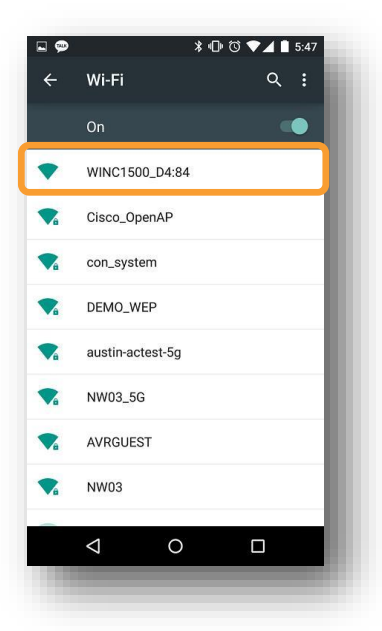

2) Browse the webpage (atmel.com) to setup AP, fill up the page then press Connect.

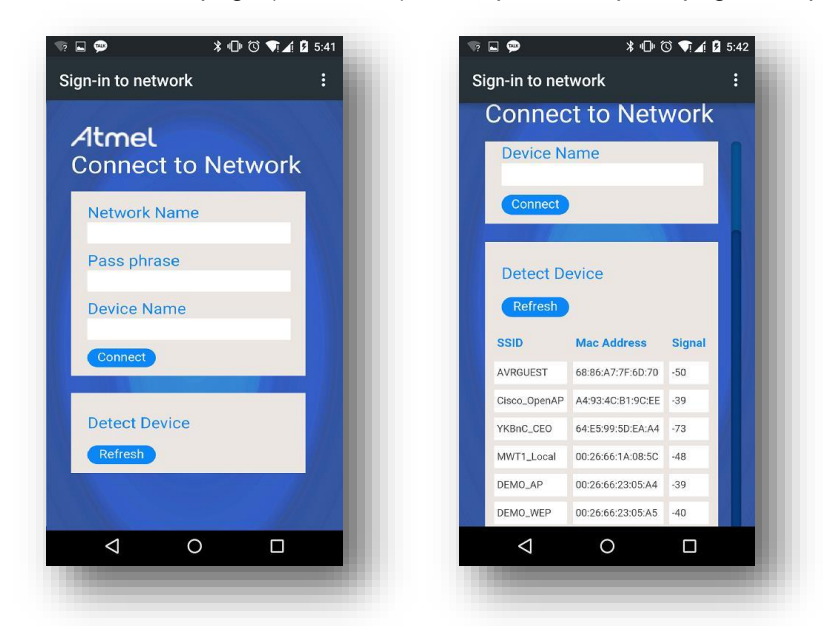

3) ATWINC1500 will be connected to the AP what you configured.

| wifi_cb: M2M_WIFI_REQ_DHCP_CONF: IP is xxx.xxx.xxx.xxx             |
|--------------------------------------------------------------------|
| <pre>wifi_cb: M2M_WIFI_RESP_CON_STATE_CHANGED: DISCONNECTED.</pre> |
| wifi_cb: M2M_WIFI_RESP_PROVISION_INFO:                             |
| wifi_cb: M2M_WIFI_RESP_CON_STATE_CHANGED: CONNECTED                |
| wifi_cb: M2M_WIFI_REQ_DHCP_CONF: IP is xxx.xxx.xxx.xxx             |

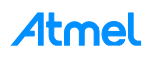

## 4.17 Protocol Example: UDP (Server and Client)

This program demonstrates the use of the ATWINC1500 with the SAMD21 Xplained Pro board to test UDP socket. It uses the following hardware:

- The SAMD21 Xplained Pro
- The ATWINC1500 on EXT1 header

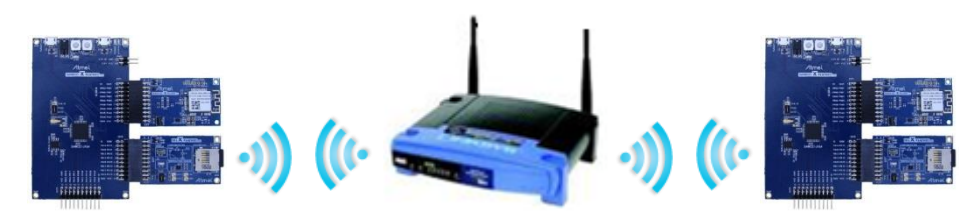

main.c: Initialize the Wi-Fi module and test UDP server and client.

1) Code summary.

Configure below code in main.h for AP information to be connected.

```
#defineMAIN_WLAN_SSID"DEMO_AP"#defineMAIN_WLAN_AUTHM2M_WIFI_SEC_WPA_PSK#defineMAIN_WLAN_PSK"12345678"#defineMAIN_WIFI_M2M_PRODUCT_NAME"NMCTemp"#defineMAIN_WIFI_M2M_SERVER_IPØxFFFFFFFF#defineMAIN_WIFI_M2M_SERVER_PORT(6666)#defineMAIN_WIFI_M2M_REPORT_INTERVAL(1000)
```

Initialize socket module.

```
addr.sin_family = AF_INET;
addr.sin_port = _htons(MAIN_WIFI_M2M_SERVER_PORT);
addr.sin_addr.s_addr = _htonl(MAIN_WIFI_M2M_SERVER_IP);
socketInit();
registerSocketCallback(socket_cb, NULL);
```

Connect to the AP.

m2m\_wifi\_connect((char \*)MAIN\_WLAN\_SSID, ...

In the main loop, after the device is connected to the AP, create an RX socket and bind it.

```
if (rx_socket < 0) {
    if ((rx_socket = socket(AF_INET, SOCK_DGRAM, 0)) < 0) {
        continue;
    }
    bind(rx_socket, (struct sockaddr *)&addr, sizeof(struct sockaddr_in));
}</pre>
```

In socket\_cb() function, prepare a buffer to receive data.

```
static void socket_cb(SOCKET sock, uint8_t u8Msg, void *pvMsg)
{
    ...
    if (u8Msg == SOCKET_MSG_BIND) {
        recvfrom(sock, gau8SocketTestBuffer, MAIN WIFI M2M BUFFER SIZE, 0);
    }
}
```

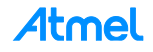

Create a TX socket in the main loop.

```
if (tx_socket < 0) {
    uint32 u32EnableCallbacks = 0;
    if ((tx_socket = socket(AF_INET, SOCK_DGRAM, 0)) < 0) {
        continue;
    }
    setsockopt(tx_socket, SOL_SOCKET, SO_SET_UDP_SEND_CALLBACK,
        &u32EnableCallbacks, 0);
}</pre>
```

After binding is completed, send a data from the TX socket to the RX socket.

You can receive data in socket\_cb() function with SOCKET\_MSG\_RECVFROM message.

```
static void socket_cb(SOCKET sock, uint8_t u8Msg, void *pvMsg)
{
    ...
    } else if (u8Msg == SOCKET_MSG_RECVFROM) {
        tstrSocketRecvMsg *pstrRx = (tstrSocketRecvMsg *)pvMsg;
        if (pstrRx->pu8Buffer && pstrRx->s16BufferSize) {
    }
}
```

- 2) Build the program and download it into the board both device A and device B.
- 3) Start the application of device A and device B.

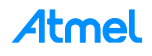

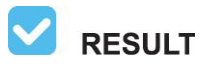

The application of device A is now programmed and running. Following information will be displayed on the terminal window.

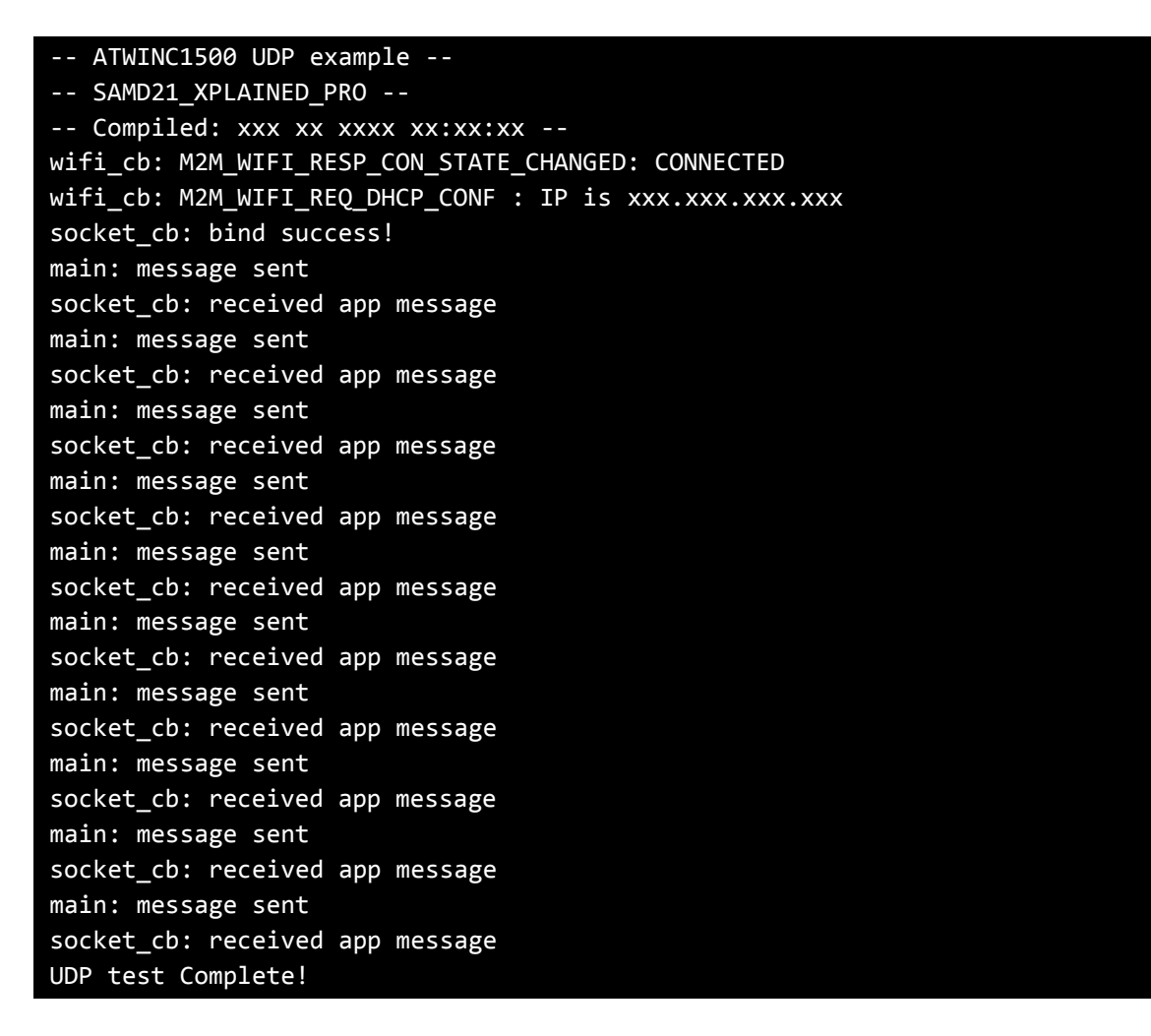

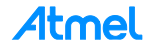

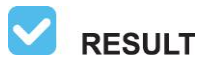

The application of device B is now programmed and running. Following information will be displayed on the terminal window.

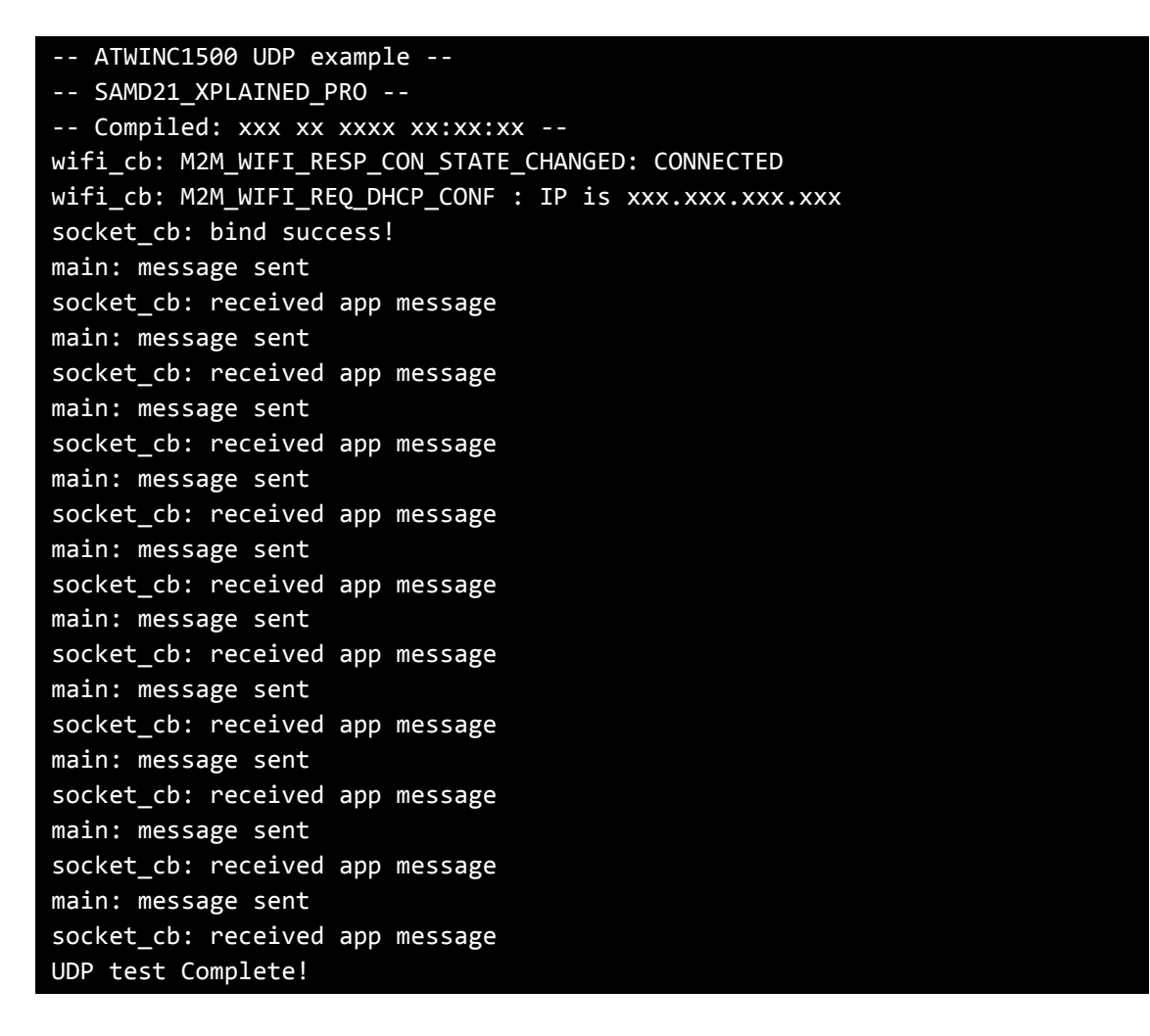

### 4.18 Protocol Example: UDP Client

This example demonstrates the use of the ATWINC1500 with the SAMD21 Xplained Pro board to test UDP socket. It uses the following hardware:

- The SAMD21 Xplained Pro
- The ATWINC1500 on EXT1 header

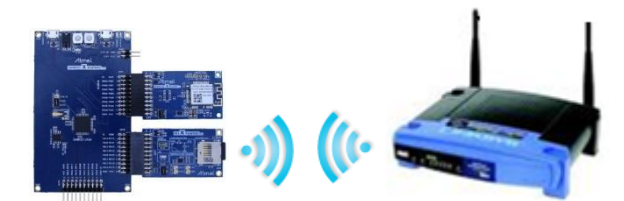

main.c: Initialize the Wi-Fi module and test UDP server.

1) Code summary.

Configure below code in main.h for AP information to be connected.

| <pre>#define</pre> | MAIN_WLAN_SSID                | "DEMO_AP"            |
|--------------------|-------------------------------|----------------------|
| <pre>#define</pre> | MAIN_WLAN_AUTH                | M2M_WIFI_SEC_WPA_PSK |
| <pre>#define</pre> | MAIN_WLAN_PSK                 | "12345678"           |
| <pre>#define</pre> | MAIN_WIFI_M2M_PRODUCT_NAME    | "NMCTemp"            |
| <pre>#define</pre> | MAIN_WIFI_M2M_SERVER_IP       | ØxFFFFFFF            |
| <pre>#define</pre> | MAIN_WIFI_M2M_SERVER_PORT     | (6666)               |
| <pre>#define</pre> | MAIN_WIFI_M2M_REPORT_INTERVAL | (1000)               |

#### Initialize socket module

```
addr.sin_family = AF_INET;
addr.sin_port = _htons(MAIN_WIFI_M2M_SERVER_PORT);
addr.sin_addr.s_addr = _htonl(MAIN_WIFI_M2M_SERVER_IP);
socketInit();
```

#### Connect to the AP.

```
m2m_wifi_connect((char *)MAIN_WLAN_SSID, ...
```

After the device is connected to the AP, Create a TX socket in the main loop.

```
if (tx_socket < 0) {
    if ((tx_socket = socket(AF_INET, SOCK_DGRAM, 0)) < 0) {
        continue;
    }
}</pre>
```

After binding is completed, send a data from the TX socket to the RX socket.

- 2) Build the program and download it into the board.
- 3) Start the application.

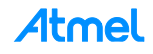

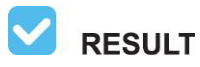

The application is now programmed and running. Following information will be displayed on the terminal window.

| ATWINCISUU UDP client example                                   |  |
|-----------------------------------------------------------------|--|
| SAMD21_XPLAINED_PRO                                             |  |
| Compiled: xxx xx xxxx xx:xx:xx -                                |  |
| <pre>wifi_cb: M2M_WIFI_RESP_CON_STATE_CHANGED : CONNECTED</pre> |  |
| wifi_cb: M2M_WIFI_REQ_DHCP_CONF : IP is xxx.xxx.xxx.xxx         |  |
| main: message sent                                              |  |
|                                                                 |  |
| main: message sent                                              |  |
| UDP client test Complete!                                       |  |

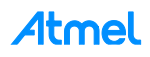

### 4.19 Protocol Example: UDP Server

This example demonstrates the use of the ATWINC1500 with the SAMD21 Xplained Pro board to test UDP socket. It uses the following hardware:

- The SAMD21 Xplained Pro
- The ATWINC1500 on EXT1 header

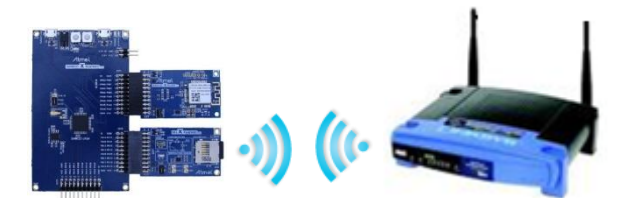

main.c: Initialize the Wi-Fi module and test UDP client.

1) Code summary.

Configure below code in main.h for AP information to be connected.

| #define            | MAIN_WLAN_SSID                | "DEMO_AP"            |
|--------------------|-------------------------------|----------------------|
| <pre>#define</pre> | MAIN_WLAN_AUTH                | M2M_WIFI_SEC_WPA_PSK |
| <pre>#define</pre> | MAIN_WLAN_PSK                 | "12345678"           |
| <pre>#define</pre> | MAIN_WIFI_M2M_PRODUCT_NAME    | "NMCTemp"            |
| <pre>#define</pre> | MAIN_WIFI_M2M_SERVER_IP       | ØxFFFFFFF            |
| <pre>#define</pre> | MAIN_WIFI_M2M_SERVER_PORT     | (6666)               |
| <pre>#define</pre> | MAIN_WIFI_M2M_REPORT_INTERVAL | (1000)               |

Initialize socket module and create UDP server socket.

```
addr.sin_family = AF_INET;
addr.sin_port = _htons(MAIN_WIFI_M2M_SERVER_PORT);
addr.sin_addr.s_addr = _htonl(MAIN_WIFI_M2M_SERVER_IP);
socketInit();
registerSocketCallback(socket_cb, NULL);
```

Connect to the AP.

m2m\_wifi\_connect((char \*)MAIN\_WLAN\_SSID, ...

After the device is connected to the AP, create an RX socket and bind it in the main loop.

```
if (rx_socket < 0) {
    if ((rx_socket = socket(AF_INET, SOCK_DGRAM, 0)) < 0) {
        continue;
    }
    bind(rx_socket, (struct sockaddr *)&addr, sizeof(struct sockaddr_in));
}</pre>
```

In socket\_cb() function, prepare a buffer to receive data.

```
static void socket_cb(SOCKET sock, uint8_t u8Msg, void *pvMsg)
{
    ...
    if (u8Msg == SOCKET_MSG_BIND) {
        recvfrom(sock, gau8SocketTestBuffer, MAIN_WIFI_M2M_BUFFER_SIZE, 0);
    }
}
```

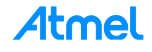

You can receive data in socket\_cb() function with SOCKET\_MSG\_RECVFROM message when a client device sends data. (Use "UDP Client" example.)

```
static void socket_cb(SOCKET sock, uint8_t u8Msg, void *pvMsg)
{
    ...
    } else if (u8Msg == SOCKET_MSG_RECVFROM) {
        tstrSocketRecvMsg *pstrRx = (tstrSocketRecvMsg *)pvMsg;
        if (pstrRx->pu8Buffer && pstrRx->s16BufferSize) {
    }
}
```

- 2) Build the program and download it into the board.
- 3) Start the application.

RESULT

The application is now programmed and running. Following information will be displayed on the terminal window.

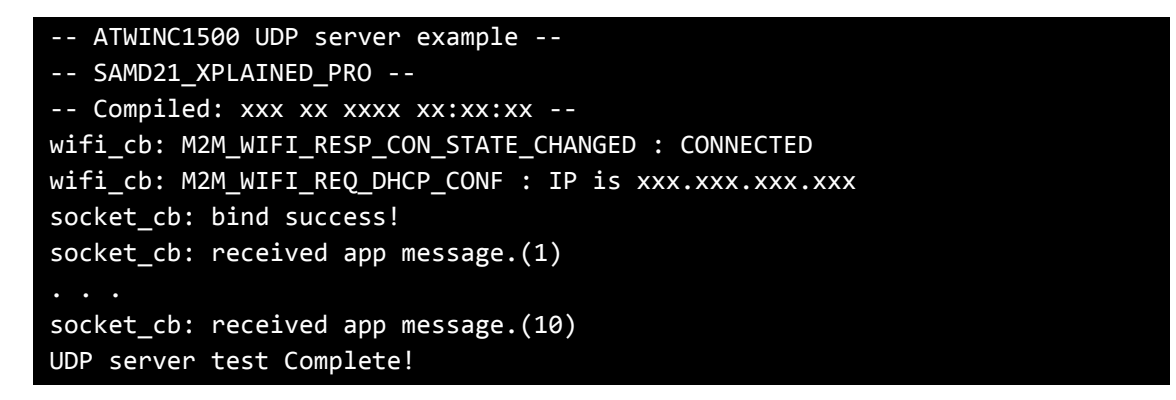

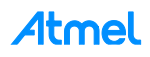

## 4.20 Protocol Example: TCP Client

This example demonstrates the use of the ATWINC1500 with the SAMD21 Xplained Pro board to test TCP client. It uses the following hardware:

- The SAMD21 Xplained Pro
- The ATWINC1500 on EXT1 header

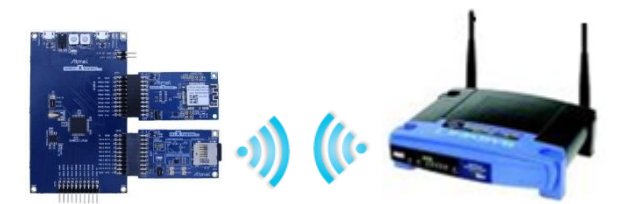

main.c: Initialize the Wi-Fi module and test TCP client.

1) Code summary.

Configure below code in main.h for AP information to be connected.

```
#defineMAIN_WLAN_SSID"DEMO_AP"#defineMAIN_WLAN_AUTHM2M_WIFI_SEC_WPA_PSK#defineMAIN_WLAN_PSK"12345678"#defineMAIN_WIFI_M2M_PRODUCT_NAME"NMCTemp"#defineMAIN_WIFI_M2M_SERVER_IPØxFFFFFFFF#defineMAIN_WIFI_M2M_SERVER_PORT(6666)#defineMAIN_WIFI_M2M_REPORT_INTERVAL(1000)
```

Initialize socket module and register socket callback function.

```
addr.sin_family = AF_INET;
addr.sin_port = _htons(MAIN_WIFI_M2M_SERVER_PORT);
addr.sin_addr.s_addr = _htonl(MAIN_WIFI_M2M_SERVER_IP);
socketInit();
registerSocketCallback(socket_cb, NULL);
```

Connect to the AP.

m2m\_wifi\_connect((char \*)MAIN\_WLAN\_SSID, ...

After the device is connected to the AP, create a TCP client socket and connect to server in the main loop.

```
if (tcp_client_socket < 0) {
    if ((tcp_client_socket = socket(AF_INET, SOCK_STREAM, 0)) < 0) {
        continue;
    }
}
ret = connect(tcp_client_socket, (struct sockaddr *)&addr, ...);</pre>
```

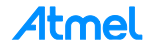

Connect, send and recv operations will be executed sequentially in socket\_cb() function.

```
static void socket cb(SOCKET sock, uint8 t u8Msg, void *pvMsg)
{
       case SOCKET_MSG_CONNECT:
       {
              if (pstrConnect && pstrConnect->s8Error >= 0)
                     send(tcp_client_socket, &msg_wifi_product, ...);
       }
       . . .
       case SOCKET_MSG_SEND:
       {
              recv(tcp_client_socket, gau8SocketTestBuffer, ...);
       }
       . . .
       case SOCKET MSG RECV:
       {
              tstrSocketRecvMsg *pstrRecv = (tstrSocketRecvMsg *)pvMsg;
              if (pstrRecv && pstrRecv->s16BufferSize > 0) {
                     printf("socket cb: recv success!\r\n");
                     printf("TCP Client Test Complete!\r\n");
              }
       }
```

- 2) Build the program and download it into the board.
- 3) Start the application.

**RESULT** The application is now programmed and running. Following information will be displayed on the terminal window.

```
-- ATWINC1500 TCP client example --

-- SAMD21_XPLAINED_PRO --

-- Compiled: xxx xx xxxx xx:xx:xx -

wifi_cb: M2M_WIFI_RESP_CON_STATE_CHANGED: CONNECTED

m2m_wifi_state: M2M_WIFI_REQ_DHCP_CONF: IP is xxx.xxx.xxx

socket_cb: connect success!

socket_cb: send success!

socket_cb: recv success!

TCP Client Test Complete!
```

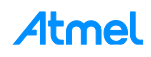

## 4.21 Protocol Example: TCP Server

This example demonstrates the use of the ATWINC1500 with the SAMD21 Xplained Pro board to test TCP server. It uses the following hardware:

- The SAMD21 Xplained Pro
- The ATWINC1500 on EXT1 header

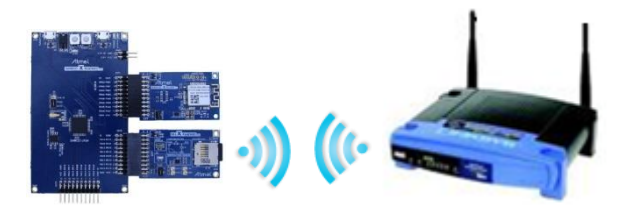

main.c: Initialize the Wi-Fi module and test TCP server.

1) Code summary.

Configure below code in main.h for AP information to be connected.

```
#defineMAIN_WLAN_SSID"DEMO_AP"#defineMAIN_WLAN_AUTHM2M_WIFI_SEC_WPA_PSK#defineMAIN_WLAN_PSK"12345678"#defineMAIN_WIFI_M2M_PRODUCT_NAME"NMCTemp"#defineMAIN_WIFI_M2M_SERVER_IPØxFFFFFFFF#defineMAIN_WIFI_M2M_SERVER_PORT(6666)#defineMAIN_WIFI_M2M_REPORT_INTERVAL(1000)
```

Initialize socket module and register socket callback function.

```
addr.sin_family = AF_INET;
addr.sin_port = _htons(MAIN_WIFI_M2M_SERVER_PORT);
addr.sin_addr.s_addr = _htonl(MAIN_WIFI_M2M_SERVER_IP);
socketInit();
registerSocketCallback(socket_cb, NULL);
```

Connect to the AP.

m2m\_wifi\_connect((char \*)MAIN\_WLAN\_SSID, ...

After the device is connected to the AP, create a TCP server socket and bind it in the main loop.

```
if (tcp_server_socket < 0) {
    if ((tcp_server_socket = socket(AF_INET, SOCK_STREAM, 0)) < 0) {
        continue;
    }
    bind(tcp_server_socket, (struct sockaddr *)&addr, ...);
}</pre>
```

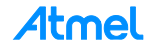

Five operations (bind / listen / accept / recv / send) will be executed sequentially in socket\_cb() function.

```
static void socket cb(SOCKET sock, uint8 t u8Msg, void *pvMsg)
{
       . . .
       case SOCKET MSG BIND:
       {
              tstrSocketBindMsg *pstrBind = (tstrSocketBindMsg *)pvMsg;
              if (pstrBind && pstrBind->status == 0)
                     listen(tcp server socket, 0);
       }
       . . .
       case SOCKET_MSG_LISTEN:
       {
              tstrSocketListenMsg *pstrListen = (tstrSocketListenMsg *)pvMsg;
              if (pstrListen && pstrListen->status == 0)
                     accept(tcp_server_socket, NULL, NULL);
       }
       . . .
       case SOCKET_MSG_ACCEPT:
       {
              tstrSocketAcceptMsg *pstrAccept = (tstrSocketAcceptMsg *)pvMsg;
              if (pstrAccept) {
                     accept(tcp_server_socket, NULL, NULL);
                     tcp_client_socket = pstrAccept->sock;
                     recv(tcp_client_socket, gau8SocketTestBuffer, ..., 0);
              }
       }
       . . .
       case SOCKET MSG RECV:
       {
              tstrSocketRecvMsg *pstrRecv = (tstrSocketRecvMsg *)pvMsg;
              if (pstrRecv && pstrRecv->s16BufferSize > 0)
                     send(tcp_client_socket, &msg_wifi_product, ..., 0);
       }
       . . .
       case SOCKET_MSG_SEND:
       {
              printf("socket_cb: send success!\r\n");
              printf("TCP Server Test Complete!\r\n");
              printf("close socket\n");
       }
```

- 2) Build the program and download it into the board.
- 3) Start the application.

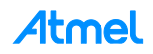

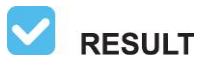

The application is now programmed and running. Following information will be displayed on the terminal.

| SAMD21_XPLAINED_PRO                                    |
|--------------------------------------------------------|
| Compiled: xxx xx xxxx xx:xx:xx -                       |
| wifi_cb: M2M_WIFI_RESP_CON_STATE_CHANGED: CONNECTED    |
| wifi_cb: M2M_WIFI_REQ_DHCP_CONF: IP is xxx.xxx.xxx.xxx |
| socket_cb: bind success!                               |
| socket_cb: listen success!                             |
| <pre>socket_cb: accept success!</pre>                  |
| socket_cb: recv success!                               |
| socket_cb: send success!                               |
| TCP Server Test Complete!                              |
| close socket                                           |

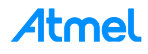

## 4.22 Protocol Example: NTP Time Client

This example demonstrates the use of the ATWINC1500 with the SAMD21 Xplained Pro board to retrieve time information from time server. It uses the following hardware:

- The SAMD21 Xplained Pro
- The ATWINC1500 on EXT1 header

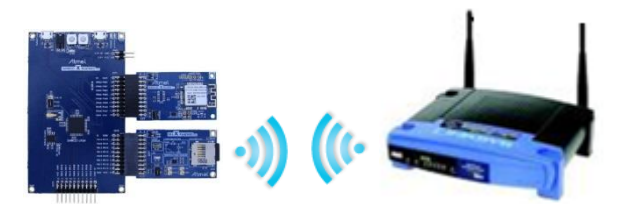

main.c: Initialize the chip and retrieve info.

1) Code summary.

Configure below code in main.h for AP information to be connected.

| <pre>#define MAIN_WLAN_SSID</pre> | "DEMO_AP"            |
|-----------------------------------|----------------------|
| <pre>#define MAIN_WLAN_AUTH</pre> | M2M_WIFI_SEC_WPA_PSK |
| <pre>#define MAIN_WLAN_PSK</pre>  | "12345678"           |

Initialize socket module and register socket callback function.

```
socketInit();
registerSocketCallback(socket_cb, resolve_cb);
```

Connect to the AP.

```
m2m_wifi_connect((char *)MAIN_WLAN_SSID, ...
```

After the device is connected to the AP, create a UDP socket and bind it in the main loop.

```
if (udp_socket < 0) {
    udp_socket = socket(AF_INET, SOCK_DGRAM, 0);
    if (udp_socket < 0) {
        continue;
    }
    /* Initialize default socket address structure. */
    addr_in.sin_family = AF_INET;
    addr_in.sin_addr.s_addr = _htonl(MAIN_DEFAULT_ADDRESS);
    addr_in.sin_port = _htons(MAIN_DEFAULT_PORT);
    bind(udp_socket, (struct sockaddr *)&addr_in, ...);
}</pre>
```

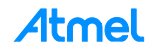

Initialize socket module and send an NTP time query to the NTP server in resolve\_cb() function

```
static void resolve_cb(uint8_t *pu8DomainName, uint32_t u32ServerIP)
{
    ...
    if (udp_socket >= 0) {
        addr.sin_family = AF_INET;
        addr.sin_port = _htons(MAIN_SERVER_PORT_FOR_UDP);
        addr.sin_addr.s_addr = u32ServerIP;
        ret = sendto(udp_socket, (int8_t *)&cDataBuf, ...);
}
```

Receive NTP time from the server and convert it in socket\_cb() function.

```
static void socket cb(SOCKET sock, uint8 t u8Msg, void *pvMsg)
{
       . . .
       case SOCKET MSG BIND:
       {
              if (pstrBind && pstrBind->status == 0)
                     ret = recvfrom(sock, gau8SocketBuffer, ..., 0);
       }
       . . .
       case SOCKET MSG RECVFROM:
       {
              uint32_t secsSince1900 = packetBuffer[40] << 24 |</pre>
                     packetBuffer[41] << 16 | packetBuffer[42] << 8 |</pre>
                     packetBuffer[43];
              const uint32_t seventyYears = 2208988800UL;
              uint32_t epoch = secsSince1900 - seventyYears;
              printf("socket cb: The GMT time is %lu:%02lu:%02lu\r\n",
                             (epoch % 86400L) / 3600, (epoch % 3600) / 60,
                             epoch % 60);
       }
```

- 2) Build the program and download it into the board.
- 3) Start the application.

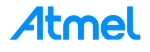

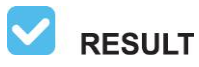

The application is now programmed and running. Following information will be displayed on the terminal window.

| ATWINC1500 time client example                         |
|--------------------------------------------------------|
| SAMD21_XPLAINED_PRO                                    |
| Compiled: xxx xx xxxx xx:xx:xx                         |
| wifi_cb: M2M_WIFI_RESP_CON_STATE_CHANGED: CONNECTED    |
| wifi_cb: M2M_WIFI_REQ_DHCP_CONF: IP is xxx.xxx.xxx.xxx |
| m2m_ip_resolve_handler : DomainName                    |
| socket_cb: The GMT time is xx:xx:xx                    |

**WARNING** If the server connection is unstable may not be operated normally.

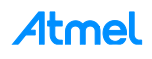

# 4.23 Protocol Example: SMTP Send Email

This example demonstrates the use of the ATWINC1500 with the SAMD21 Xplained Pro board to send email for SMTP server. It uses the following hardware:

- The SAMD21 Xplained Pro
- The ATWINC1500 on EXT1 header

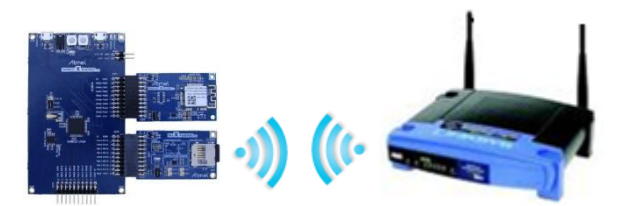

main.c: Initialize the chip and send an email.

1) Code summary.

Configure below code in main.h for AP information to be connected.

| <pre>#define MAIN_WLAN_SSID #define MAIN_WLAN_AUTH #define MAIN_WLAN_PSK</pre>          | "DEMO_AP"<br>M2M_WIFI_SEC_WPA_PSK<br>"12345678"                                            |
|-----------------------------------------------------------------------------------------|--------------------------------------------------------------------------------------------|
| <pre>#define MAIN_SENDER_RFC #define MAIN_RECIPIENT_RFC</pre>                           | " <sender@gmail.com>"<br/>"<recipient@gmail.com>"</recipient@gmail.com></sender@gmail.com> |
| <pre>#define MAIN_TO_ADDRESS #define MAIN_FROM_ADDRESS #define MAIN_FROM_PASSWORD</pre> | "recipient@gmail.com"<br>"sender@gmail.com"<br>"12345678"                                  |

Initialize socket module and register socket callback function.

```
socketInit();
registerSocketCallback(socket_cb, resolve_cb);
```

Connect to the AP.

```
m2m_wifi_connect((char *)MAIN_WLAN_SSID, ...
```

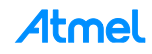

After the device is connected to the AP, try to connect SMTP server. After then, smtpStatehandler will be executed sequentially until socket status become SocketComplete.

```
if (gu8SocketStatus == SocketInit) {
       if (tcp client socket < 0) {</pre>
              gu8SocketStatus = SocketWaiting;
              if (smtpConnect() != SOCK_ERR_NO_ERROR) {
                     gu8SocketStatus = SocketInit;
              }
       }
} else if (gu8SocketStatus == SocketConnect) {
       gu8SocketStatus = SocketWaiting;
       if (smtpStateHandler() != MAIN EMAIL ERROR NONE) {
              . . .
       }
} else if (gu8SocketStatus == SocketComplete) {
       printf("main: Email was successfully sent.\r\n");
       close socket();
}
```

Connect to the socket and receive data following SMTP status.

```
static void socket_cb(SOCKET sock, uint8_t u8Msg, void *pvMsg)
{
       . . .
       case SOCKET_MSG_CONNECT:
       {
              if (pstrConnect && pstrConnect->s8Error >= SOCK ERR NO ERROR)
                      recv(tcp_client_socket, gcHandlerBuffer, ..., 0);
       }
       . . .
       case SOCKET_MSG_RECV:
       {
               switch (gu8SmtpStatus) {
                      case SMTP_INIT:
                              . . .
                      case SMTP_HELO:
                      case SMTP AUTH:
                      case SMTP_AUTH_USERNAME:
                      case SMTP_AUTH_PASSWORD:
                              . . .
                      case SMTP_FROM:
                              . . .
                      case SMTP_RCPT:
                      case SMTP_DATA:
                              . . .
                      case SMTP_MESSAGE_DATAEND:
                             • • •
               }
       }
```

- 2) Build the program and download it into the board.
- 3) Start the application.

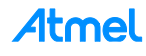

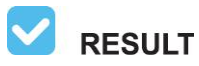

The application is now programmed and running. Following information will be displayed on the terminal window.

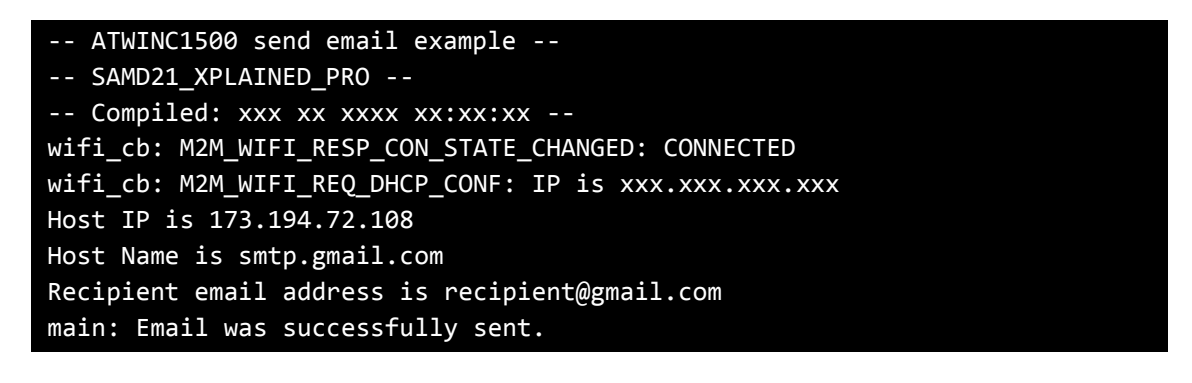

**WARNING** For using the Gmail, the root certificate must be installed. For more details about downloading the root certificate, refer to the "Atmel-42417-SAMD21-ATWINC1500-Platform\_Getting\_Started\_Guide" document.

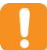

**WARNING** If the server connection is unstable may not be operated normally.

🔪 tips

#### Limitations/Known issues

- 1. Email is sent to only 1 recipient.
- 2. Only plain text Email is supported.

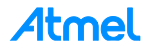

## 4.24 Protocol Example: Location Client

This example demonstrates the use of the ATWINC1500 with the SAMD21 Xplained Pro board to get location of the network provider. It uses the following hardware:

- The SAMD21 Xplained Pro
- The ATWINC1500 on EXT1 header

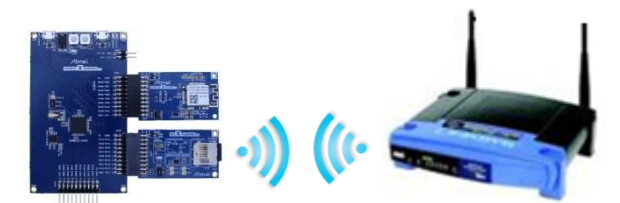

main.c: Initialize the ATWINC1500 and get location information.

1) Code summary.

Configure below code in main.h for AP information to be connected.

| <pre>#define MAIN_WLAN_SSID</pre> | "DEMO_AP"            |
|-----------------------------------|----------------------|
| <pre>#define MAIN_WLAN_AUTH</pre> | M2M_WIFI_SEC_WPA_PSK |
| <pre>#define MAIN_WLAN_PSK</pre>  | "12345678"           |

Configure HTTP client.

configure\_http\_client();

Get the default config data and specify user configuration. Then http\_client\_init() and http\_client\_register\_callback() function will be executed sequentially.

Initialize socket module and register socket callback function.

```
socketInit();
registerSocketCallback(socket_cb, resolve_cb);
```

Connect to the AP.

m2m\_wifi\_connect((char \*)MAIN\_WLAN\_SSID, ...

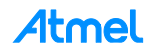

After the device is connected to the AP, HTTP request will be sent.

```
static void wifi_callback(uint8_t msg_type, void *msg_data)
{
    ...
    case M2M_WIFI_REQ_DHCP_CONF:
    {
        http_client_send_request(&http_client_module_inst, ...);
    }
```

4 operations will be executed sequentially.

```
static void http client callback(...)
{
       switch (type) {
       case HTTP_CLIENT_CALLBACK_SOCK_CONNECTED:
              printf("Connected\r\n");
              break;
       case HTTP_CLIENT_CALLBACK_REQUESTED:
              printf("Request complete\r\n");
              break;
       case HTTP_CLIENT_CALLBACK_RECV_RESPONSE:
              if (data->recv_response.content != NULL) {
                     if (json_create(...) == 0 && json_find(...) == 0) {
                            printf("Location : %s\r\n", loc.value.s);
                     }
              }
              break;
       case HTTP_CLIENT_CALLBACK_DISCONNECTED:
              printf("Disconnected reason:%d\r\n", data->disconnected.reason);
              . . .
       }
}
```

The first sequence beginning with socket connected.

After request complete, third sequence will be executed and you can get the location data.

- 2) Build the program and download it into the board.
- 3) Start the application.

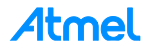

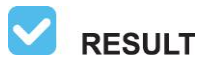

The application is now programmed and running. Following information will be displayed on the terminal window.

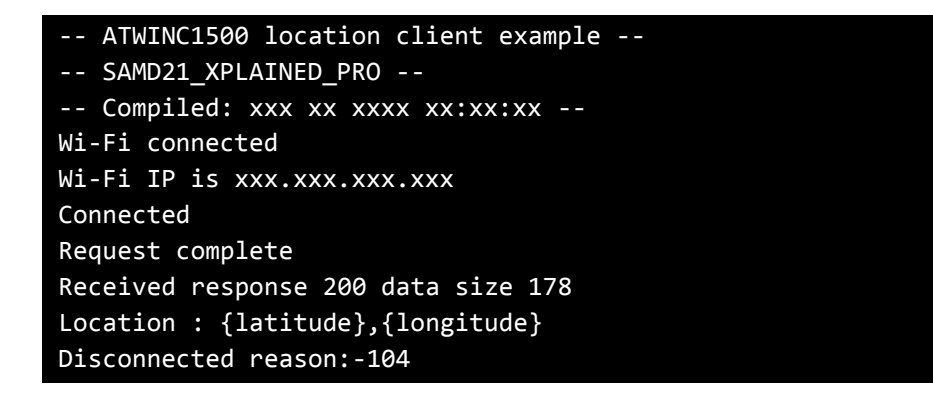

WARNING

If disconnect reason is equal to -ECONNRESET(-104), it means Server disconnected your connection due to the keep alive timeout. This is a normal operation.

This example obtains the location of your network provider not your current position.

**WARNING** If the server connection is unstable may not be operated normally.

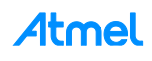

# 4.25 Advanced Example: Growl Notification

This example demonstrates the use of the ATWINC1500 with the SAMD21 Xplained Pro.

This example transmits a notification from the ATWINC1500 device (based on a certain trigger) to a public remote server which in turn sends it a phone application.

The initiated notification from the ATWINC1500 device is directed to a certain subscriber on the server. The supported applications are PROWL (for iPhone notifications) and NMA (for ANDROID notifications).

It uses the following hardware:

- The SAMD21 Xplained Pro
- The ATWINC1500 on EXT1 header

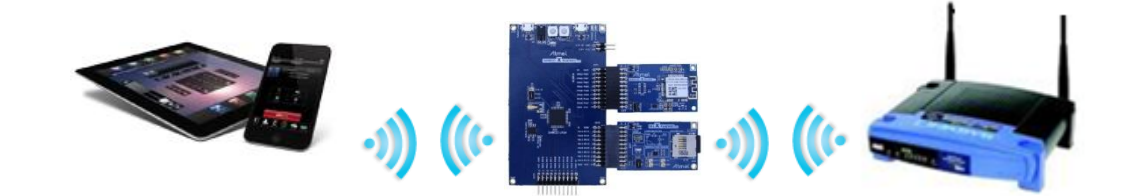

main.c: Initialize growl and send notification message.

1) Code summary.

Configure below code in main.h for your account.

| <pre>#define PROWL_API_KEY</pre> | "6ce3b9ff6c29e5c5b8960b28d9e987aec5ed603a"         |
|----------------------------------|----------------------------------------------------|
| <pre>#define NMA_API_KEY</pre>   | "0757fe93214fc2cdf2ad42a5005ee0aa83a7a8ea242c0b80" |

Get mac address and set the device name with mac address.

```
m2m_wifi_get_mac_address(gau8MacAddr);
set_dev_name_to_mac((uint8_t *)gacDeviceName, gau8MacAddr);
set_dev_name_to_mac((uint8_t *)gstrM2MAPConfig.au8SSID, gau8MacAddr);
m2m_wifi_set_device_name((uint8_t *)gacDeviceName, ...);
```

#### Start provision mode.

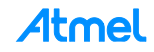

When your mobile device sends configuration information, wifi\_cb() function will be called with M2M\_WIFI\_RESP\_PROVISION\_INFO message and you can connect to the AP with the given information.

After the device is connected to the AP, initialize the growl key and execute message handler.

```
static void wifi_cb(uint8_t u8MsgType, void *pvMsg)
{
    ...
    case M2M_WIFI_REQ_DHCP_CONF:
    {
        ...
        NMI_GrowlInit((uint8_t *)PROWL_API_KEY, (uint8_t *)NMA_API_KEY);
        growl_send_message_handler();
    }
    ...
}
```

Notification message will be sent thru the below function.

```
static int growl_send_message_handler(void)
{
    ...
    NMI_GrowlSendNotification(NMA_CLIENT, (uint8_t *)"Growl_Sample",
    (uint8_t *)"Growl_Event", (uint8_t *)"growl_test", NMA_CONNECTION_TYPE);
    return 0;
}
```

- 2) Build the program and download it into the board.
- 3) Start the application.

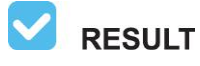

The application is now programmed and running. Following information will be displayed on the terminal window.

```
-- ATWINC1500 simple growl example --

-- SAMD21_XPLAINED_PRO --

-- Compiled: xxx xx xxxx xx:xx:xx --

Provision Mode started.

Connect to [atmelconfig.com] via AP[WINC1500_08:CA] and fill up the page.
```

- 4) Connect your mobile device to ATWINC1500 AP [WINC1500\_08:CA].
- 5) Browse the webpage (atmel.com) to setup AP, fill up the page then press Connect.

- 6) ATWINC1500 will be connected to the AP what you entered.
- 7) Growl message will be sent.

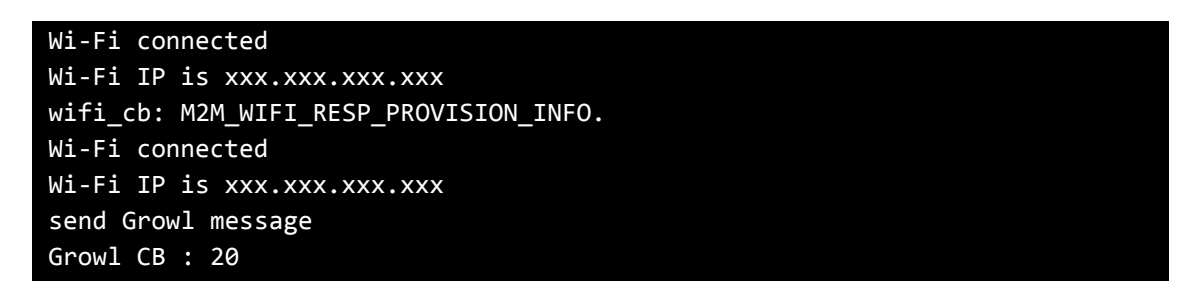

This example supports sending GROWL notifications to the following servers.

- PROWL for iOS push notifications (https://www.prowlapp.com/)
- NMA for Android push notifications (http://www.notifymyandroid.com/)

In order to enable the GROWL application (for sending notifications) working, you need to set your own API key to represent your account. Create your own by following instructions:

- Create a NMA account at http://www.notifymyandroid.com/ and create an API key. Copy the obtained key string in the file main.h in the macro NMA\_API\_KEY as the following.
- Create a PROWL account at https://www.prowlapp.com/ and create an API key. Copy the obtained API key string in the file main.h in the macro PROWL\_API\_KEY as the following.

#define NMA\_API\_KEY "f8bd3e7c9c5c10183751ab010e57d8f73494b32da73292f6"
#define PROWL API KEY "117911f8a4f2935b2d84abc934be9ff77d883678"

**WARNING** For using the growl, the root certificate must be installed. For more details about downloading the root certificate, refer to the "Atmel-42417-SAMD21-ATWINC1500-Platform\_Getting\_Started\_Guide" document.

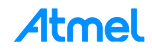

Launch the Growl or NMA application to receive notification.

| 서비스 안 됨 🗢   | 오전 8 <b>:42</b>     | 1 25% 📭 |
|-------------|---------------------|---------|
| Clear All   | Prowl               | Edit    |
| NMI         |                     | 5h      |
| SAM D21 App |                     |         |
| NMCTempSer  | nsor = 00.0         |         |
| NMI         |                     | 5h      |
| SAM D21 App |                     |         |
| NMCTempSer  | isor = 00.0         |         |
| NMI         |                     | 5h      |
| SAM D21 App |                     |         |
| NMCTempSer  | isor = 00.0         |         |
| NMI         |                     | 5h      |
| SAM D21 App |                     |         |
| NMCTempSer  | isor = 00.0         |         |
| NMI         |                     | 14h     |
| SAM D21 App |                     |         |
| NMCTempSer  | isor = 30.0         |         |
| NMI         |                     | 14h     |
| SAM D21 App |                     |         |
| NMCTempSer  | isor = 28.5         |         |
| NMI         |                     | 21h     |
| SAM D21 App |                     |         |
| Ċ           | No new notification | s 🧳     |

| (0 | Growl_Sample     |             |         |
|----|------------------|-------------|---------|
|    |                  |             | S       |
|    | Growl_Sample     |             | 5:13 PM |
|    | Growl_Event      |             |         |
|    | growl_test       |             |         |
|    |                  |             |         |
|    |                  |             |         |
|    |                  |             |         |
|    |                  |             |         |
|    |                  |             |         |
|    |                  |             |         |
|    |                  |             |         |
|    |                  |             |         |
|    |                  |             |         |
|    |                  |             |         |
|    | You have 1 new n | otification |         |
|    |                  |             |         |

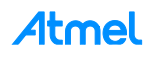

# 4.26 Advanced Example: MQTT Chat

This example demonstrates the use of the ATWINC1500 with the SAMD21 Xplained Pro board to chat using MQTT protocol. It uses the following hardware:

- The SAMD21 Xplained Pro
- The ATWINC1500 on EXT1 header

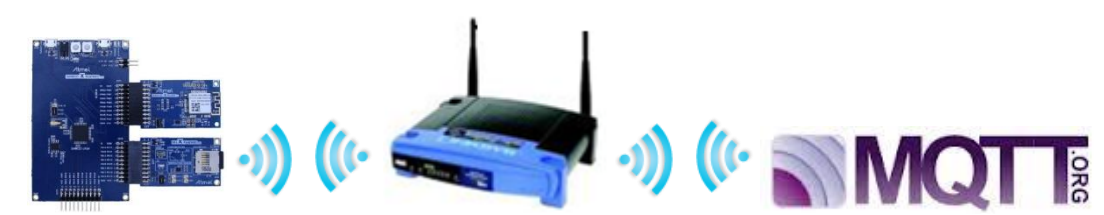

main.c: Initialize the board, connect to an MQTT broker and chat with other devices.

1) Code summary.

Configure below code in main.h for the MQTT broker and AP information to be connected.

```
static const char main_mqtt_broker[] = "test.mosquitto.org";
#define MAIN_WLAN_SSID "DEMO_AP"
#define MAIN_WLAN_AUTH M2M_WIFI_SEC_WPA_PSK
#define MAIN_WLAN_PSK "12345678"
```

Configure MQTT module. You can set the timer instance and register callback for MQTT messages.

```
/* Initialize the MQTT service. */
configure_mqtt();
```

```
static void configure_mqtt(void)
{
    ...
    mqtt_get_config_defaults(&mqtt_conf);
    mqtt_conf.timer_inst = &swt_module_inst;
    mqtt_conf.recv_buffer = mqtt_buffer;
    mqtt_conf.recv_buffer_size = MAIN_MQTT_BUFFER_SIZE;
    result = mqtt_init(&mqtt_inst, &mqtt_conf);
    result = mqtt_register_callback(&mqtt_inst, mqtt_callback);
```

Setup the user name first and then topic value will be set with MAIN\_CHAT\_TOPIC + user name.

```
printf("Enter the user name (Max %d characters)\r\n", MAIN_CHAT_USER_NAME_SIZE);
scanf("%s", mqtt_user);
printf("User : %s\r\n", mqtt_user);
sprintf(topic, "%s%s", MAIN_CHAT_TOPIC, mqtt_user);
```

Initialize socket module and register socket callback function.

```
socketInit();
registerSocketCallback(socket_cb, resolve_cb);
```

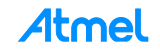

Connect to the AP.

m2m\_wifi\_connect((char \*)MAIN\_WLAN\_SSID, ...

After the device is connected to the AP, call mqtt\_connect() function to connect the socket.

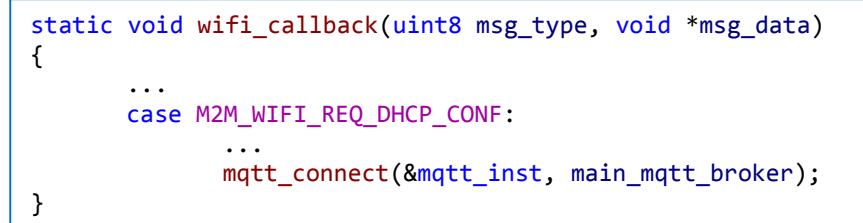

MQTT callback will receive MQTT\_CALLBACK\_SOCK\_CONNECTED message then start sending CON-NECT message to the MQTT broker.

MQTT callback will receive MQTT\_CALLBACK\_CONNECTED message then register subscription with a specific topic.

```
static void mqtt_callback(struct mqtt_module *module_inst, int type, union
mqtt_data *data)
{
    ...
    case MQTT_CALLBACK_CONNECTED:
    {
        mqtt_subscribe(module_inst, MAIN_CHAT_TOPIC "#", 0);
    }
}
```

If other device sends a message with this topic then MQTT callback will receive MQTT\_CALLBACK\_RECV\_PUBLISH message.

```
static void mqtt_callback(struct mqtt_module *module_inst, int type, union
mqtt_data *data)
{
    ...
    case MQTT_CALLBACK_RECV_PUBLISH:
```

If user inputs some string via terminal, publish MQTT message as below.

- 2) Build the program and download it into the board.
- 3) Start the application.
- 4) On the terminal window, enter the user name through the terminal window.

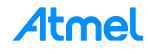

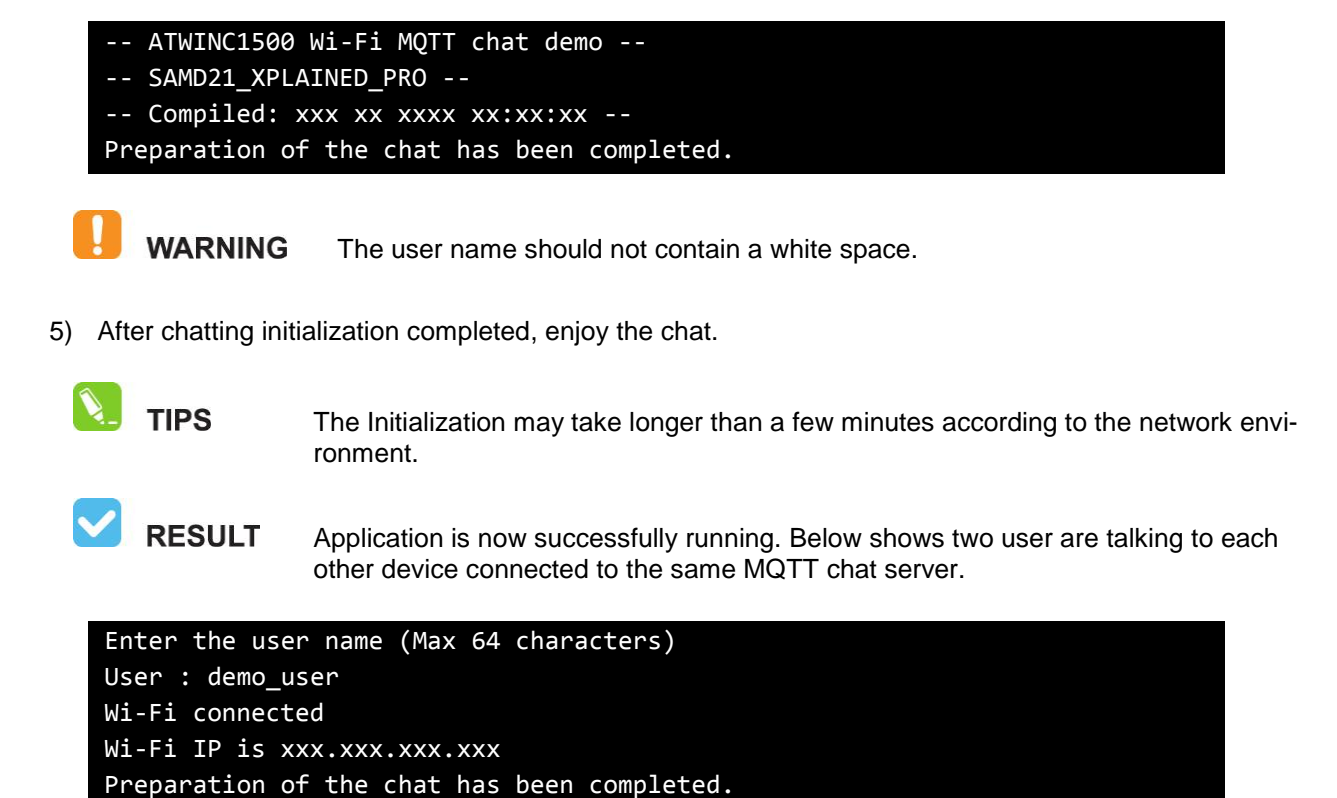

Maximum message length should be shorter than 128-bytes.

**WARNING** If the server connection is unstable may not be operated normally.

demo user >> hi!

other\_user >> hi

WARNING

demo\_user >> anybody there?
other\_user >> I'm here

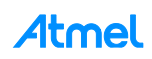

## 4.27 Advanced Example: Weather Client

This example demonstrates the use of the ATWINC1500 with the SAMD21 Xplained Pro board to retrieve weather information from weather server (openweathermap.org). It uses the following hardware:

- The SAMD21 Xplained Pro
- The ATWINC1500 on EXT1 header

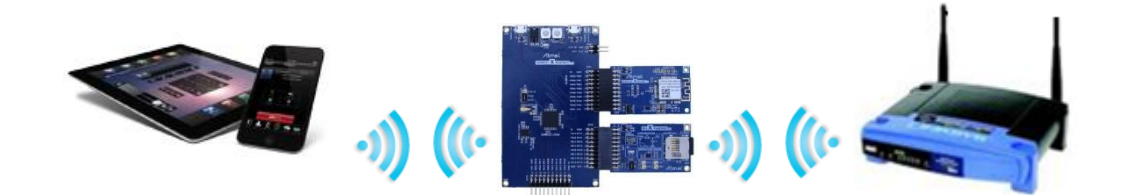

main.c: Initialize the chip and retrieve info.

1) Code summary.

Configure below code in main.h for AP information to be connected.

Initialize socket module and register socket callback function.

```
socketInit();
registerSocketCallback(socket_cb, resolve_cb);
```

Get MAC address and set the device name with MAC address.

```
m2m_wifi_get_mac_address(gau8MacAddr);
set_dev_name_to_mac((uint8_t *)gacDeviceName, gau8MacAddr);
set_dev_name_to_mac((uint8_t *)gstrM2MAPConfig.au8SSID, gau8MacAddr);
m2m_wifi_set_device_name((uint8_t *)gacDeviceName, ...);
```

Start provision mode.

When your mobile device sends configuration information, wifi\_cb() function will be called with M2M\_WIFI\_RESP\_PROVISION\_INFO message and you can connect to the AP with the given information.

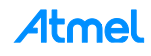

After the device is connected to the AP, gethostbyname() function will be called.

```
static void wifi_cb(uint8_t u8MsgType, void *pvMsg)
{
    ...
    case M2M_WIFI_REQ_DHCP_CONF:
    {
        ...
        gbConnectedWifi = true;
        gethostbyname((uint8_t *)MAIN_WEATHER_SERVER_NAME);
    }
    ...
}
```

Create a TCP client socket and connect to server in the main loop.

```
if (gbConnectedWifi && !gbTcpConnection) {
    if (gbHostIpByName) {
        if (tcp_client_socket < 0) {
            if ((tcp_client_socket = socket(...)) < 0) {
                continue;
            }
            if (connect(tcp_client_socket, ...) != SOCK_ERR_NO_ERROR) {
                continue;
            }
            gbTcpConnection = true;
        }
}</pre>
```

Socket callback function will receive SOCKET\_MSG\_CONNECT message then it requests weather information to the server with a city name.

```
static void socket_cb(SOCKET sock, uint8_t u8Msg, void *pvMsg)
{
    case SOCKET_MSG_CONNECT:
        sprintf(gau8ReceivedBuffer, ..., MAIN_CITY_NAME, ...);
        ...
        send(tcp_client_socket, gau8ReceivedBuffer, ...);
        recv(tcp_client_socket, ...);
    break;
    case SOCKET_MSG_RECV:
    {
    }
}
```

Atmel

Socket callback function will receive SOCKET\_MSG\_RECV message with weather information.

You can also get the current temperature via IO1 sensor board as below.

```
static void socket_cb(SOCKET sock, uint8_t u8Msg, void *pvMsg)
{
     case SOCKET_MSG_RECV:
          ...
          getTemperature();
}
```

```
static void getTemperature(void)
{
    ...
    double s8SensorTemperature = at30tse_read_temperature();
```

- 2) Build the program and download it into the board.
- 3) Start the application.

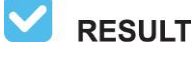

The application is now programmed and running. Following information will be displayed on the terminal window.

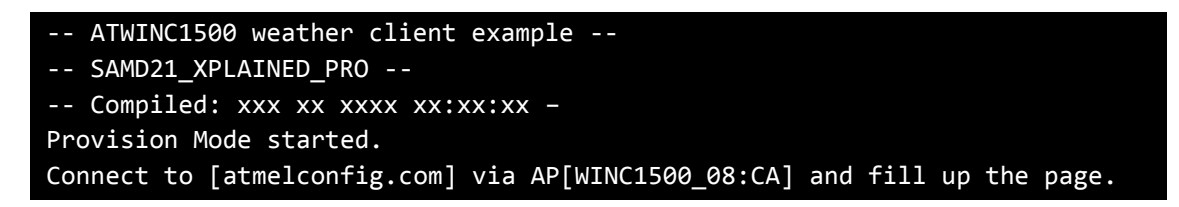

- 4) Connect your mobile device to ATWINC1500 AP [WINC1500\_08:CA].
- 5) Browse the webpage (atmel.com) to setup AP, fill up the page then press Connect.
- 6) ATWINC1500 will be connected to the AP what you entered.
- 7) The weather info will be printed.

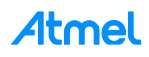

Wi-Fi IP is xxx.xxx.xxx wifi\_cb: M2M\_WIFI\_RESP\_PROVISION\_INFO. Wi-Fi connected Wi-Fi IP is xxx.xxx.xxx Host IP is 144.76.102.166 Host Name is openweathermap.org City: Seoul Weather Condition: sky is clear

Temperature from sensor : 27 degrees Temperature from server : 3 degrees Temperature difference : 24 degrees

**WARNING** If the server connection is unstable may not be operated normally.

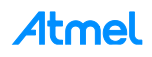

## 4.28 Advanced Example: Wi-Fi Serial

This example demonstrates how to emulate serial ports between two devices. It reads input data from serial interface and sends it via Wi-Fi connection and terminal window will print the messages which you typed or received. It can be useful for chatting or controlling a remote device. It uses the following hardware and you need to prepare two pairs of SAMD21 and ATWINC1500 boards.

- The SAMD21 Xplained Pro
- The ATWINC1500 on EXT1 header

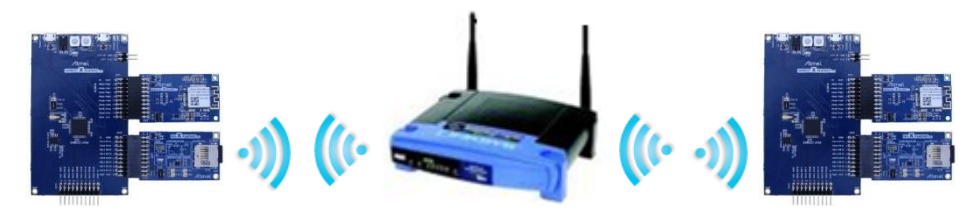

main.c: Initialize devices and USART interface. Create TCP sockets, send/receive messages and print them on the terminal window.

1) Code summary.

Configure below code in main.h for AP information to be connected.

| <pre>#define MAIN_WLAN_SSID</pre> | "DEMO_AP"            |
|-----------------------------------|----------------------|
| <pre>#define MAIN_WLAN_AUTH</pre> | M2M_WIFI_SEC_WPA_PSK |
| <pre>#define MAIN_WLAN_PSK</pre>  | "12345678"           |

Configure USART module to read user input data.

Initialize socket module and register socket callback function.

```
socketInit();
registerSocketCallback(socket_cb, resolve_cb);
```

Connect to the AP.

```
m2m_wifi_connect((char *)MAIN_WLAN_SSID, ...
```

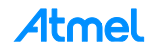

After the device is connected to the AP, create TCP server socket and bind it in the main loop.

```
if ((tcp_server_socket = socket(AF_INET, SOCK_STREAM, 0)) < 0) {
    continue;
}
...
bind(tcp server socket, (struct sockaddr *)&addr, sizeof(struct sockaddr in));</pre>
```

If there is user input data then handle\_input\_message() function in the main loop calls parse\_command() function to parse user data and execute the handler function according to the command.

Or handle\_input\_message() function prints user data in the terminal window and sends it to the remote device.

```
void handle_input_message(void)
{
    ...
    if (tcp_connected == 1) {
        PRINT_LOCAL_MSG(uart_buffer);
        send(tcp_client_socket, uart_buffer, msg_len + 1, 0);
    }
```

When receiving data from the remote device, it handles the received message to print it or executer a proper command.

There are several commands for Wi-Fi serial functionality in this example.

- 2) Build the program and download it into the board.
- 3) Start the application.
- 4) On the terminal window, the following text should appear:

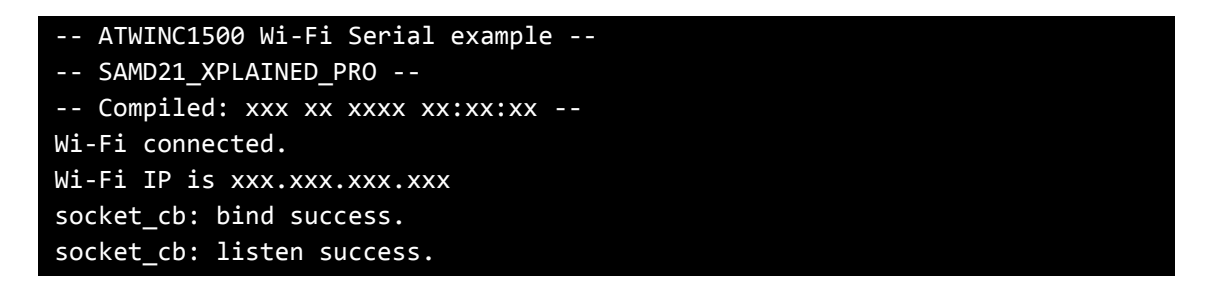

5) Check IP address of each board and execute connection on one device by typing the below command on the terminal window with the other device's address. Use prefix "<<" to execute local commands.

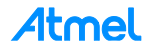
### <<connect xxx.xxx.xxx.xxx

6) If connected, the following text should appear:

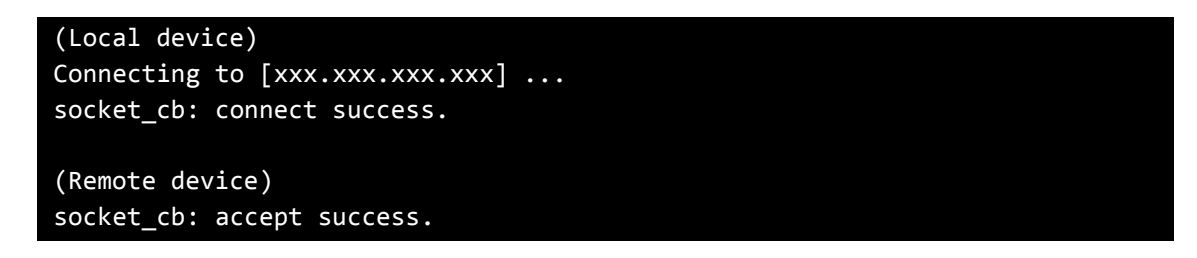

- 7) Type messages on the terminal window and you will see the sent/received messages.
- You can control LED on the remote device by typing the following command. Use prefix ">>" to execute remote commands.

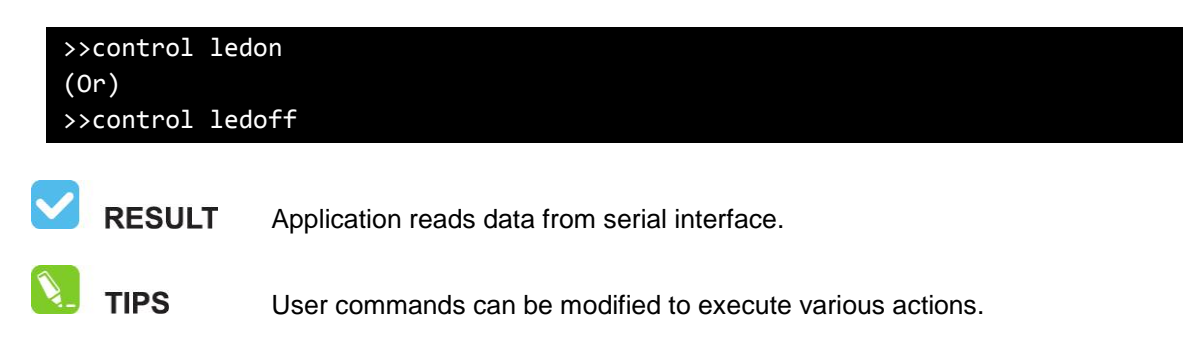

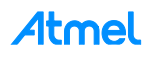

## 4.29 Advanced Example: OTA Firmware Upgrade

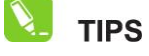

This project is available for a specific H/W version of ATWINC1500 which has 4Mb flash memory.

This example demonstrates how to upgrade ATWINC1500 Firmware via OTA. It downloads ATWINC1500 firmware from OTA Download server. OTA Download server is a web server. You can upload a new firmware image and download it to your device. It uses the following hardware and you need to prepare two pairs of SAMD21 and ATWINC1500 boards and a web server.

- The SAMD21 Xplained Pro
- The ATWINC1500 on EXT1 header

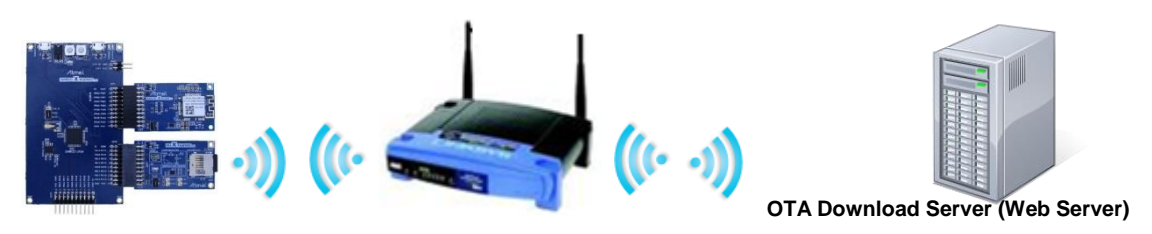

main.c: Initialize devices and set the server information. It connects to the OTA Download Server.

- 1) Set your OTA Download server.
- 2) Upload OTA firmware binary to the root folder in your server. (e.g. http://192.168.0.137/m2m\_ota.bin)
- 3) Code summary.

Configure below code in main.h for AP information to be connected.

```
#define MAIN_WLAN_SSID "DEMO_AP"
#define MAIN_WLAN_AUTH M2M_WIFI_SEC_WPA_PSK
#define MAIN_WLAN_PSK "12345678"
#define MAIN_OTA_URL "http://192.168.0.137/m2m_ota.bin"
```

Connect to the AP.

```
m2m_wifi_connect((char *)MAIN_WLAN_SSID, ...
```

Initialize OTA function.

```
m2m_ota_init(OtaUpdateCb, OtaNotifCb);
```

After the device is connected to the AP, m2m\_ota\_start\_update() function will be executed in the wifi\_cb() function.

```
static void wifi_cb(uint8_t u8MsgType, void *pvMsg)
{
    ...
    case M2M_WIFI_REQ_DHCP_CONF:
        m2m_ota_start_update((uint8_t *)MAIN_OTA_URL);
```

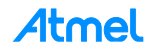

If successfully downloaded, m2m\_ota\_switch\_firmware() function will be called thru OtaUpdateCb().

After then, you can see the "OTA Success. Press reset your board."

- 4) Build the program and download it into the board.
- 5) Start the application.
- 6) The following text should appear on the terminal window:

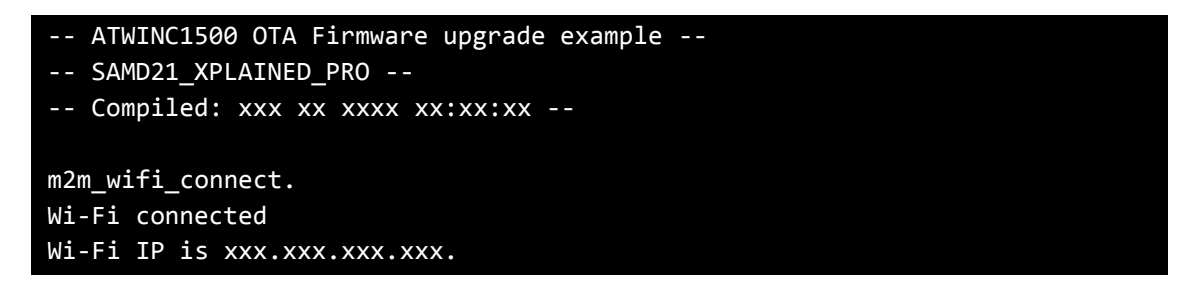

When you get the IP address then OTA get started.

7) The following text should appear on the terminal window:

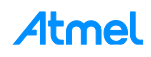

(1)Chip ID = 1502b1(1)Flash ID = c21320c2, Size = 4 MBit (1)Working Image offset = 0x3000 Rollback = 0x40000 (2)(M2M)(Efuse) successfully loaded from bank 1. (2)EFUSE:MAC  $(2)(M2M)MAC_ADDR = xx:xx:xx:xx:xx:xx:xx$ (3)NMI M2M SW VERSION 18.0 (3)NMI MIN DRV VERSION 18.0 (3)Built at Jan 19 2015 23:48:51 (3)\_\_ROM\_FIRMWARE\_\_\_ (4)(M2M)LOAD SEC (6)(M2M)1000 400 2f000 2fc00 38000 (7)(M2M)Wifi Connect (7)(M2M)SSID : NW01 (7)(M2M)AUTH : WPA-Personal (7)(M2M)PSK : nmisemi2 (8)(M2M)Channel : 256 (8)Reset MAC (9)>> Sleep clk src <= Int. osc</pre> (9)>> wakeup delay = 1500 us (9)>> pds = [652 652 6526 1957 3 ] (9)-----. . . . . . . . . . . . (489)MAC State <3> (494)MAC State <4> (494)Join on 11 (494)>> sta wait join 179 (494)MAC State <5> (494)MAC State <6> (495)Init Auth. (495)MAC State <7> (495)MAC State <9> (495)MAC State <10> (496)MAC State <1> (496)!@#\$ Rate DN (MCS-5) !@#\$ (496)Assoc Success. (498)(M2M)WIFI Connected (499)(DHCP)<- DISCOVER (500)Tsf join (510)Tsf join Done (532)(DHCP)-> OFFER (563)(DHCP)-> ACK (563)(DHCP)Self IP : "xxx.xx.xxx.xxx"

You can find firmware version and build time information.

(3)NMI M2M SW VERSION 18.0(3)NMI MIN DRV VERSION 18.0(3)Built at Jan 19 2015 23:48:51

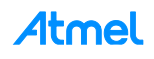

8) If connected to OTA Server, the following text should appear on the terminal window:

(770)(M2M)(OTA) Invalidate RB Image Start Writing.. at 40000 Size 204380 (809)STATS 0 0 5 25 0, err: 16 - stuck: 0 (809)!@#\$ Rate DN (48.0 Mbps) !@#\$ (910)!@#\$ Rate DN (MCS-4) !@#\$ (1079)(M2M)Verification OK 204380 (1080)(M2M)Verification OK 204380 (1080)(M2M)(OTA) Update image done successfully (1080)(M2M)Socket 6 Closed (1083)(M2M)(OTA) SWap image done successfully (1084)(M2M)(OTA) Switching firmware done.

9) If success OTA firmware upgrading, the following text should appear on the terminal window:

Wi-Fi IP is xxx.xxx.xxx.xxx OtaUpdateCb 1 0 OtaUpdateCb m2m\_ota\_switch\_firmware start. OtaUpdateCb 2 0 OTA Success. Press reset your board.

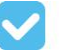

**RESULT** Application reads data from serial interface.

```
(1)Chip ID = 1502b1
(1)Flash ID = c21320c2, Size = 4 MBit
(1)Working Image offset = 0x3000 Rollback = 0x40000
(2)(M2M)(Efuse) successfully loaded from bank 1.
(2)EFUSE:MAC
(2)(M2M)MAC_ADDR = xx:xx:xx:xx:xx
(3)NMI M2M SW VERSION 18.0
(3)NMI MIN DRV VERSION 18.0
(3)Built at Jan 19 2015 23:48:51
(3)_ROM_FIRMWARE__
```

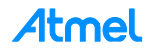

## 4.30 Advanced Example: SSL connection

This example demonstrates how to set up an SSL connection.

- The SAMD21 Xplained Pro
- The ATWINC1500 on EXT1 header

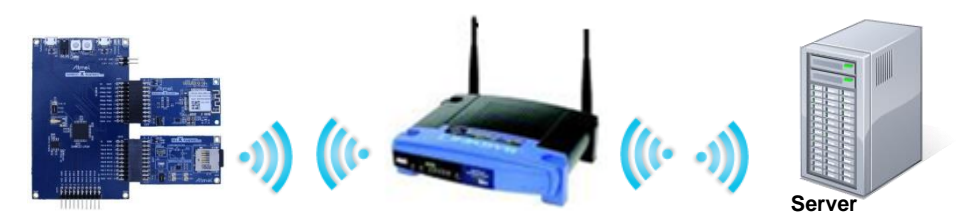

main.c: Initialize devices and connect to a server using SSL.

1) Code summary.

Configure below code in main.h for AP and the server information to be connected.

| <pre>#define MAIN_WLAN_SSID #define MAIN_WLAN_AUTH #define MAIN_WLAN_PSK</pre>    | "DEMO_AP"<br>M2M_WIFI_SEC_WPA_PSK<br>"12345678" |
|-----------------------------------------------------------------------------------|-------------------------------------------------|
| <pre>#define MAIN_SSL_BUF_LEN #define MAIN_HOST_NAME #define MAIN_HOST_PORT</pre> | 1024<br>"www.google.com"<br>443                 |

Initialize socket module and register socket callback function.

socketInit();
registerSocketCallback(socket\_cb, resolve\_cb);

Connect to the AP.

m2m\_wifi\_connect((char \*)MAIN\_WLAN\_SSID, ...

After the device is connected to the AP, gethostbyname() function will be executed.

```
static void wifi_cb(uint8_t u8MsgType, void *pvMsg)
{
     ...
     case M2M_WIFI_REQ_DHCP_CONF:
        gethostbyname((uint8_t *)MAIN_HOST_NAME);
```

In the main loop, try to connect to the SSL server.

```
if (sslConnect() != SOCK_ERR_NO_ERROR) {
    gu8SocketStatus = SocketInit;
}
```

If successfully connected, socket\_cb() function will be called with SOCKET\_MSG\_CONNECT message.

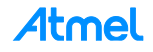

- 2) Build the program and download it into the board.
- 3) Start the application.
- 4) The following text should appear on the terminal window:

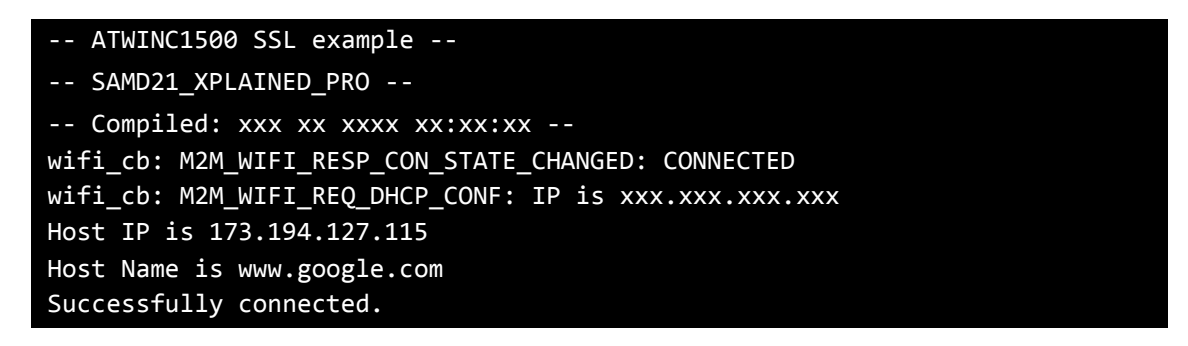

**RESULT** The device is connected to a server using SSL.

**WARNING** To set up an SSL connection, a root certificate must be installed. For more details about downloading the root certificate, refer to the "Atmel-42417-SAMD21-ATWINC1500-Platform\_Getting\_Started\_Guide" document.

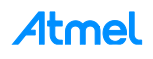

## 5 Conclusion

This software programming guide explains example of use of the Atmel ATWINC1500 Wi-Fi module along with the Wi-Fi Software API for the SAM D21 Xplained Pro board.

The following topics have been covered:

- Basic example of controlling ATWINC1500 module
- Simple protocol examples
- IoT application example

You have seen how the ATWIN1500 Wi-Fi module makes it easy to add Wi-Fi capabilities to a SAM D21 host MCU.

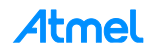

# 6 Revision History

| Doc Rev. | Date    | Comments                  |
|----------|---------|---------------------------|
| 42418A   | 03/2015 | Initial document release. |

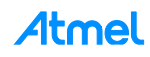

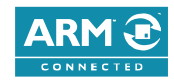

### Atmel Enabling Unlimited Possibilities<sup>®</sup>

### Atmel Corporation

1600 Technology Drive, San Jose, CA 95110 USA

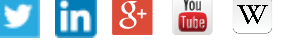

#### F: (+1)(408) 436.4200

Т www.atmel.com

© 2015 Atmel Corporation. / Rev.: Atmel-42418A-Software-Programming-Guide-for-ATWINC1500-WiFi-using-SAMD21-Xplained-Pro\_UserGuide\_032015.

Atmel®, Atmel logo and combinations thereof, Enabling Unlimited Possibilities®, and others are registered trademarks or trademarks of Atmel Corporation in U.S. and other countries. ARM®, ARM Connected® logo, and others are the registered trademarks or trademarks of ARM Ltd. Other terms and product names may be trademarks of others.

T: (+1)(408) 441.0311

DISCLAIMER: The information in this document is provided in connection with Atmel products. No license, express or implied, by estoppel or otherwise, to any intellectual property right is granted by this document or in connection with the sale of Atmel products. EXCEPT AS SET FORTH IN THE ATMEL TERMS AND CONDITIONS OF SALES LOCATED ON THE ATMEL WEBSITE, ATMEL ASSUMES NO LIABILITY WHATSOEVER AND DISCLAIMS ANY EXPRESS, IMPLIED OR STATUTORY WARRANTY RELATING TO ITS PRODUCTS INCLUDING, BUT NOT LIMITED TO, THE IMPLIED WARRANTY OF MERCHANTABILITY, FITNESS FOR A PARTICULAR PURPOSE, OR NON-INFRINCEMENT. IN NO EVENT SHALL ATMEL BE LIABLE FOR ANY DIRECT, INDIRECT, CONSEQUENTIAL, PUNITIVE, SPECIAL OR INCIDENTAL DAMAGES (INCLUDING, WITHOUT LIMITATION, DAMAGES FOR LOSS AND PROFITS, BUSINESS INTERRUPTION, OR LOSS OF INFORMATION) ARISING OUT OF THE USE OR INABILITY TO USE THIS DOCUMENT, EVEN IF ATMEL HAS BEEN ADVISED OF THE POSSIBILITY OF SUCH DAMAGES. Atmel makes no representations or warranties with respect to the accuracy or completeness of the contents of this document and reserves the right to make changes to specifications and products descriptions at any time without notice. Atmel does not make any commitment to update the information contained herein. Unless specifically provided otherwise, Atmel products are not suitable for, and shall not be used in, automotive applications. Atmel products are not intended, authorized, or warranted for use as components in applications intended to support or sustain life.

SAFETY-CRITICAL, MILITARY, AND AUTOMOTIVE APPLICATIONS DISCLAIMER: Atmel products are not designed for and will not be used in connection with any applications where the failure of such products would reasonably be expected to result in significant personal injury or death ("Safety-Critical Applications") without an Atmel officer's specific written consent. Safety-Critical Applications include, without limitation, life support devices and systems, equipment or systems for the operation of nuclear facilities and weapons systems. Atmel products are not designed nor intended for use in military or aerospace applications or environments unless specifically designated by Atmel as military-grade. Atmel products are not designed nor intended for use in automotive applications unless specifically designated by Atmel as automotive-grade.